# TOMORROW starts here.

11 11 11 CISCO

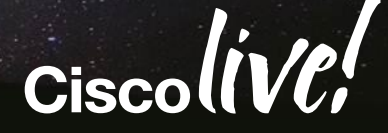

# **UCS** Performance Troubleshooting

#### BRKCOM-3002

Greg Scarlett Technical Service Engineer CCIE Data Centre #42291

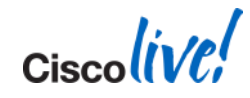

### Agenda

- Troubleshooting Methodology and Processes
- Path Tracing
- LAN Performance
- SAN Performance
- Compute Performance
- Testing Tools

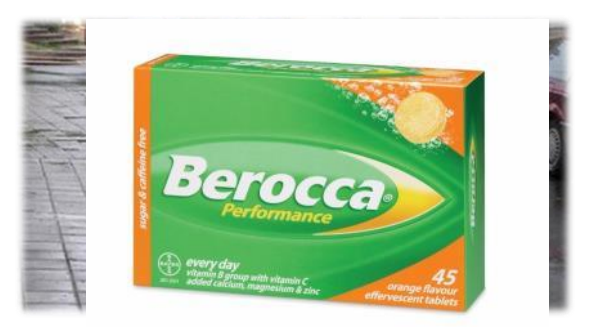

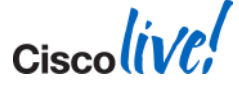

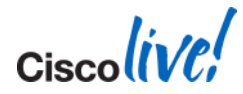

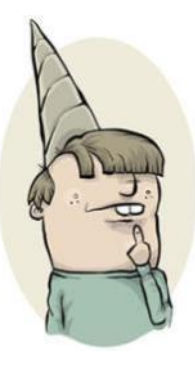

"The accomplishment of a given task measured against preset known standards of accuracy, completeness, cost, and speed." "Our Mail is slow to open" Anonymous Users

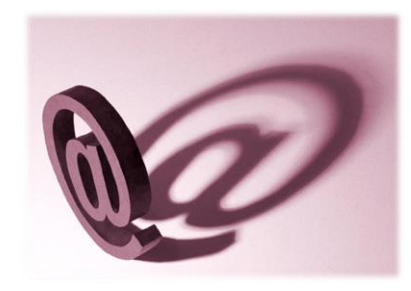

TAC Case March 2013

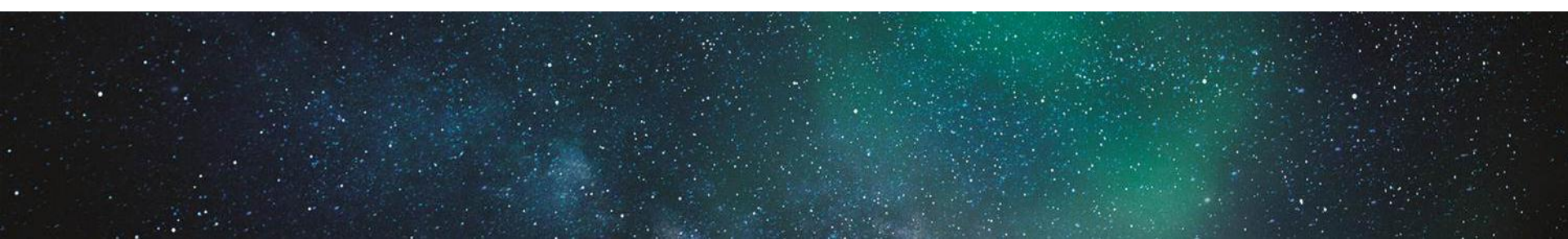

### Survey

- Networking Problem?
- Storage Problem?
- Compute Problem? (BIOS, Memory?)
- Operating System?
- External?

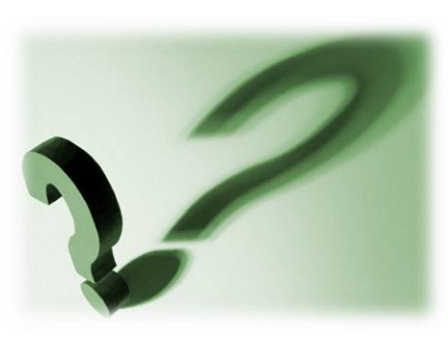

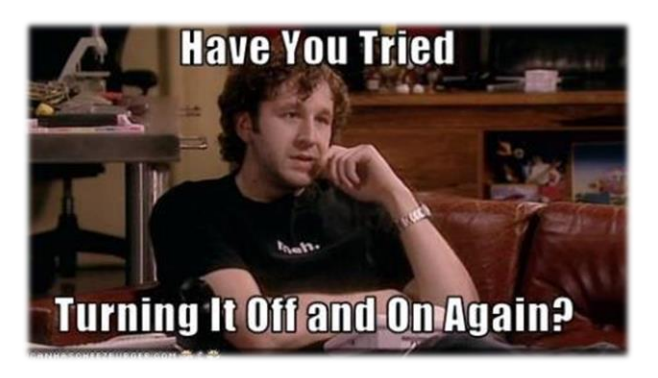

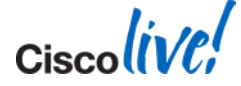

### **What Affects Performance?**

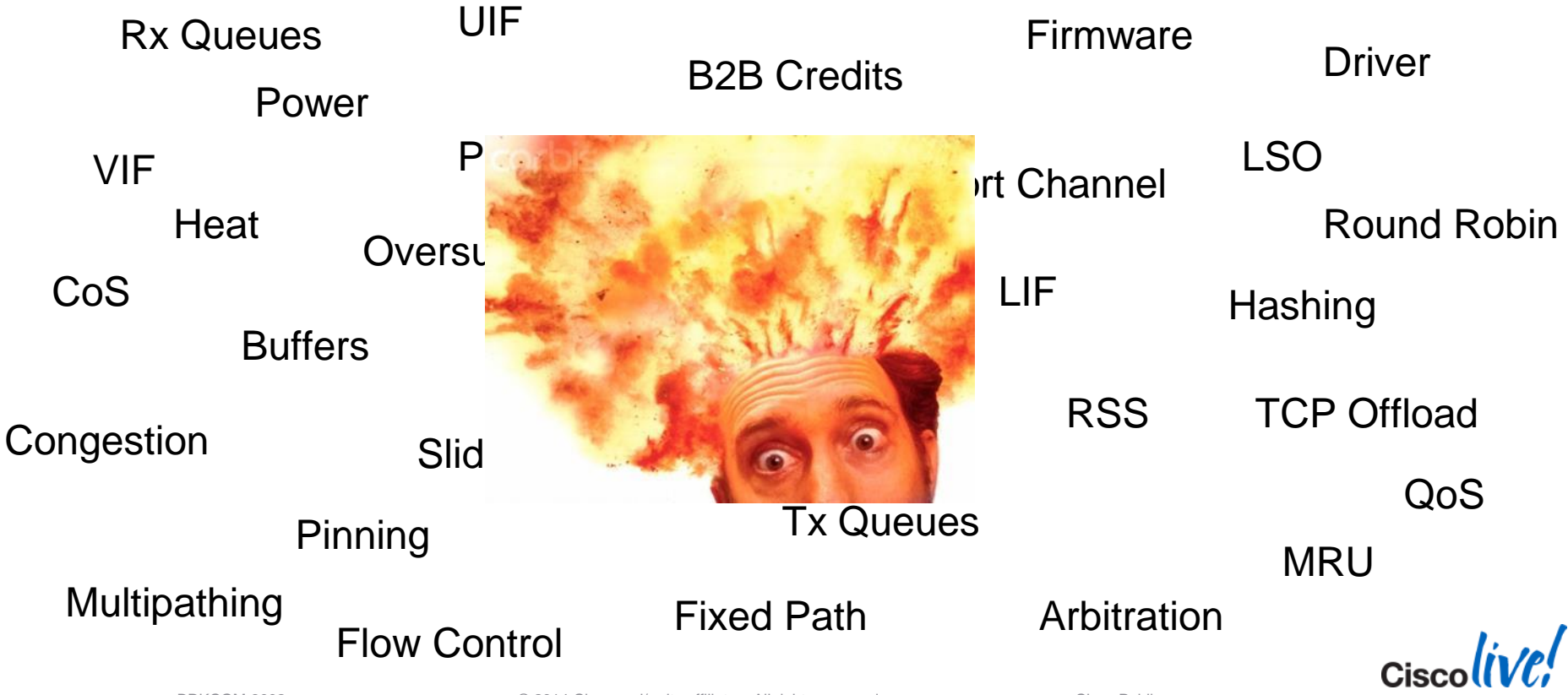

BRKCOM-3002

© 2014 Cisco and/or its affiliates. All rights reserved.

Cisco Public

#### Troubleshooting Methodology Before You Start.

- Troubleshooting is an Art
- Establish Baselines pre/post production
- Use all available resources Free or Paid
- Document Changes
  - Network/Topology
  - Configuration

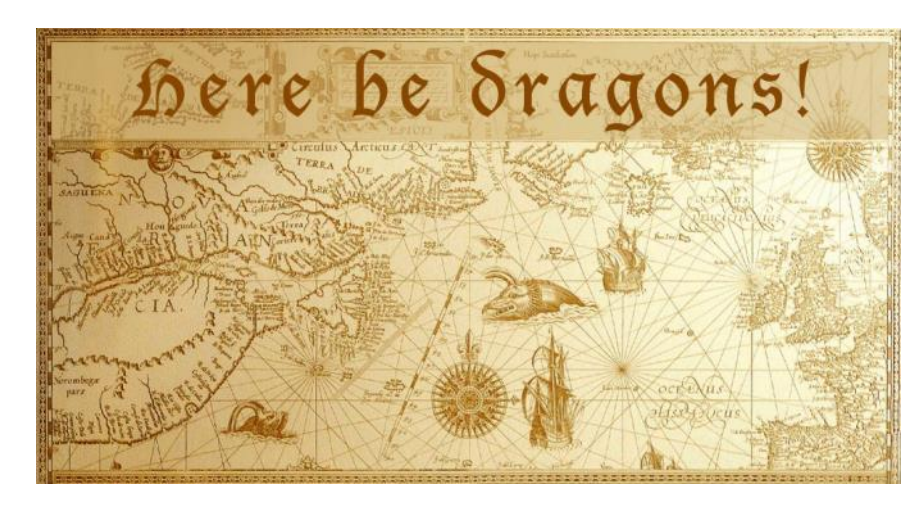

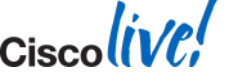

#### Troubleshooting Process Build The Picture

- Define the Problem What Is vs What Is Not
  - Document end to end. FW, Drivers, OS
  - Identify and Isolate traffic path
  - Create a Diagram.
  - Reference diagrams
- One change at a time
  - No Shotgun troubleshooting
  - Consistency in testing

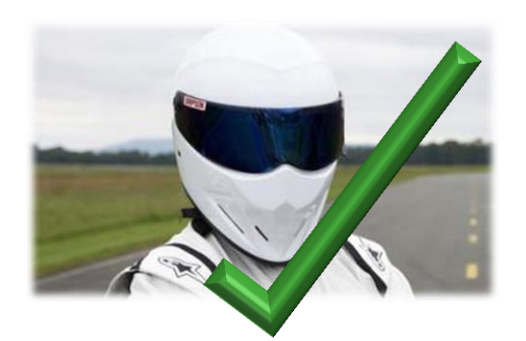

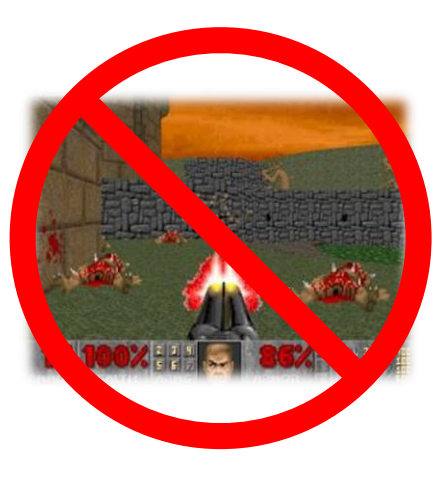

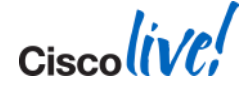

© 2014 Cisco and/or its affiliates. All rights reserved.

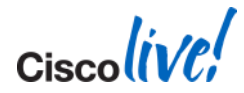

#### "Replication between Exchange Mailboxes is performing slowly" Exchange Administrator

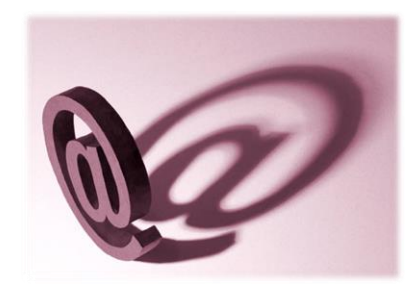

TAC Case March 2013

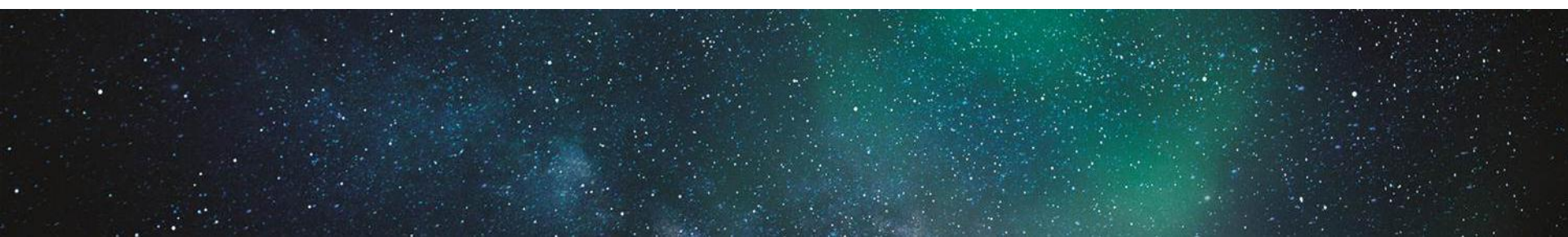

#### Troubleshooting Process Build The Picture

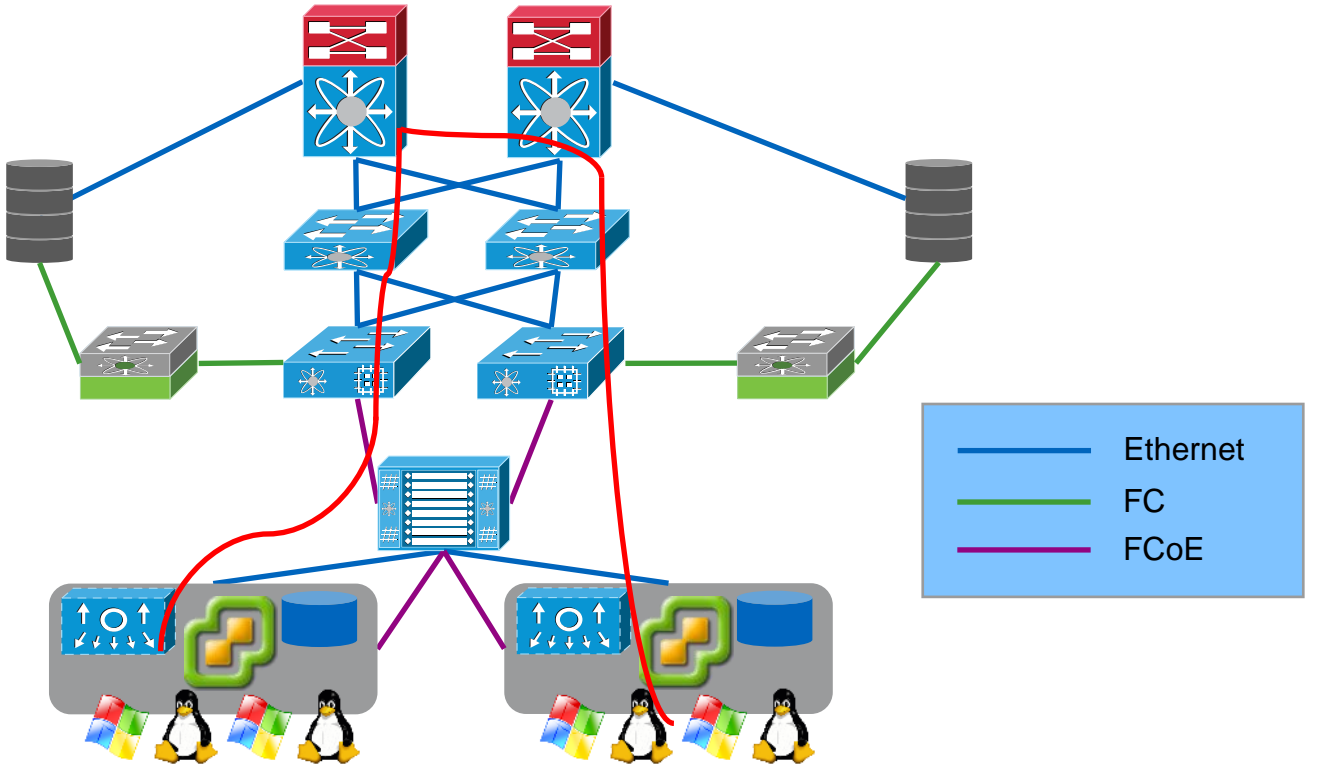

Cisco Public

### **Divide & Conquer**

UCS Performance Areas can be categorised into the following areas:

#### Infrastructure

- Fabric Interconnects
- IOMs
- Adapters
- SPFs/Cables

#### Platform

BIOS

We'll focus on these areas

- Chipset
- Adapter Settings

#### **OS Specific**

- Windows vs. Linux
- TCP vs. UDP vs. Multicast
- RSS
- CPU Affinity
- Interrupts

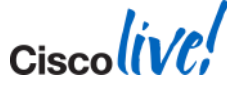

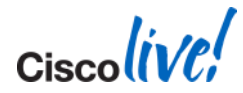

#### "Traffic between the VM's is slow" Server Administrator

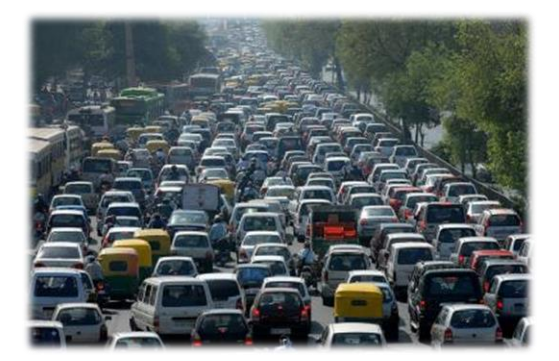

TAC Case March 2013

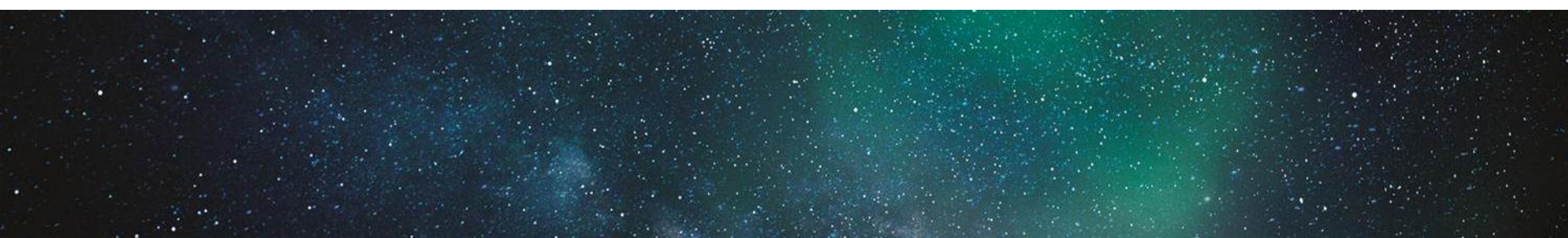

Cisco (ive,

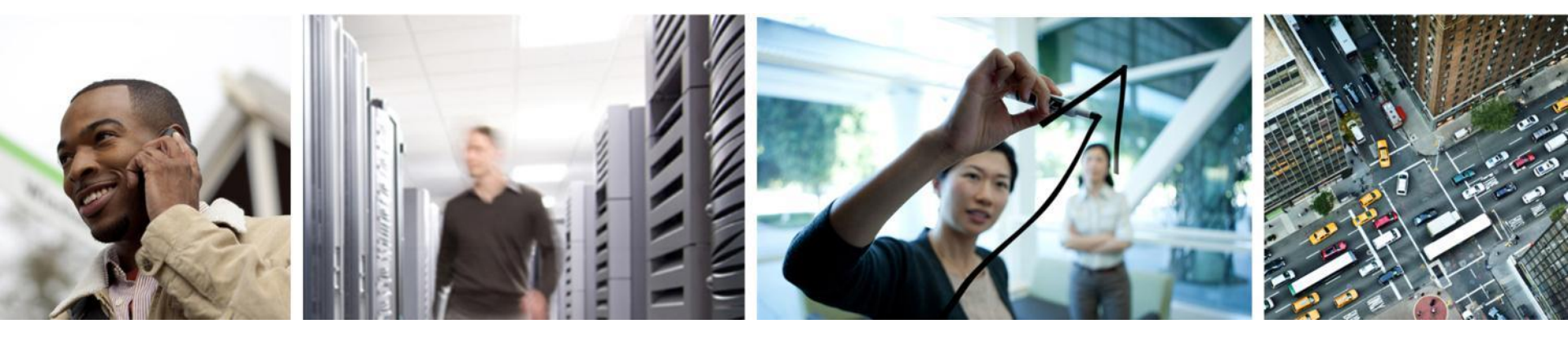

### Infrastructure Path Tracing

### System Components – Hop By Hop

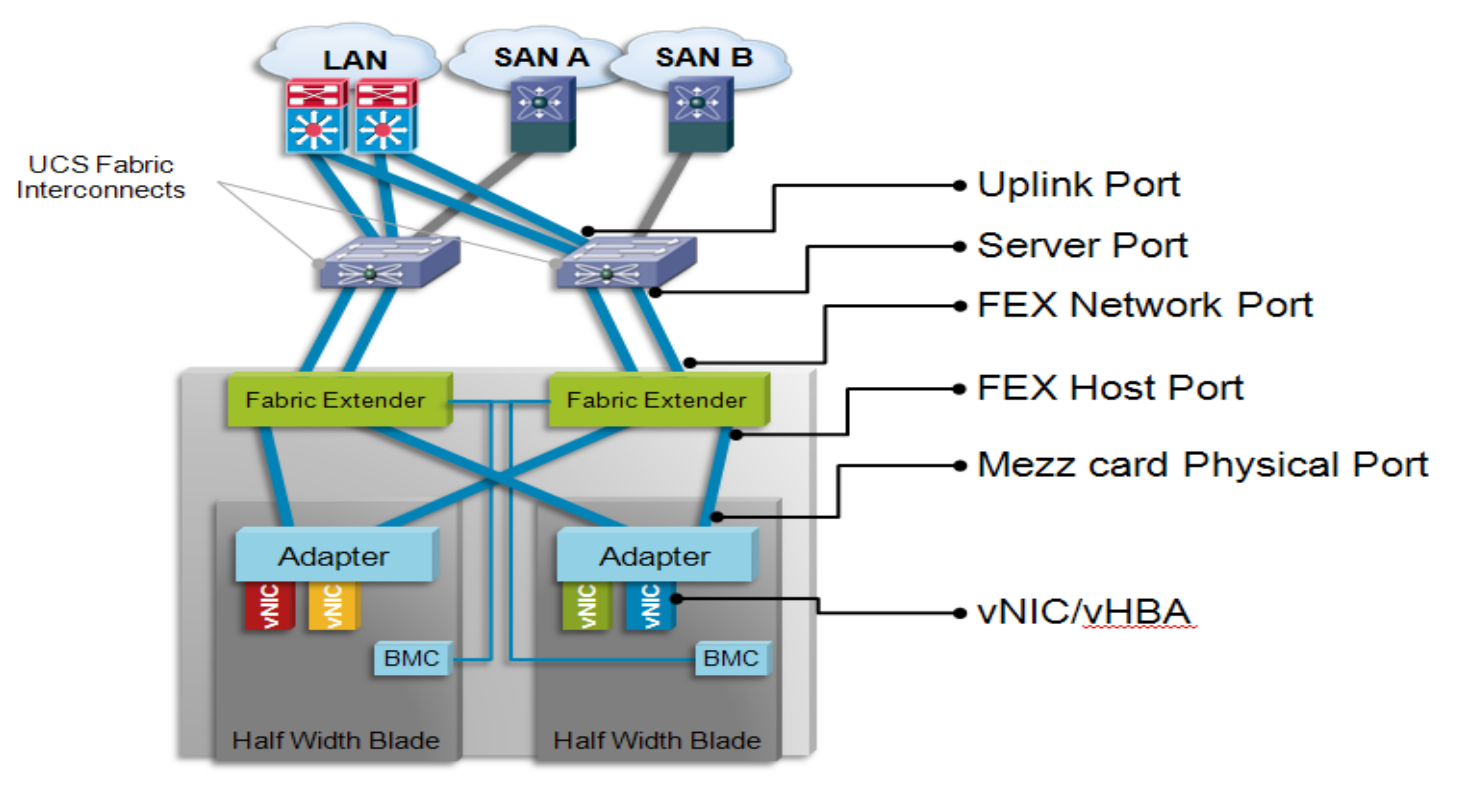

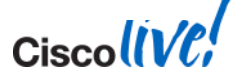

# Which Path Will UCS Choose?

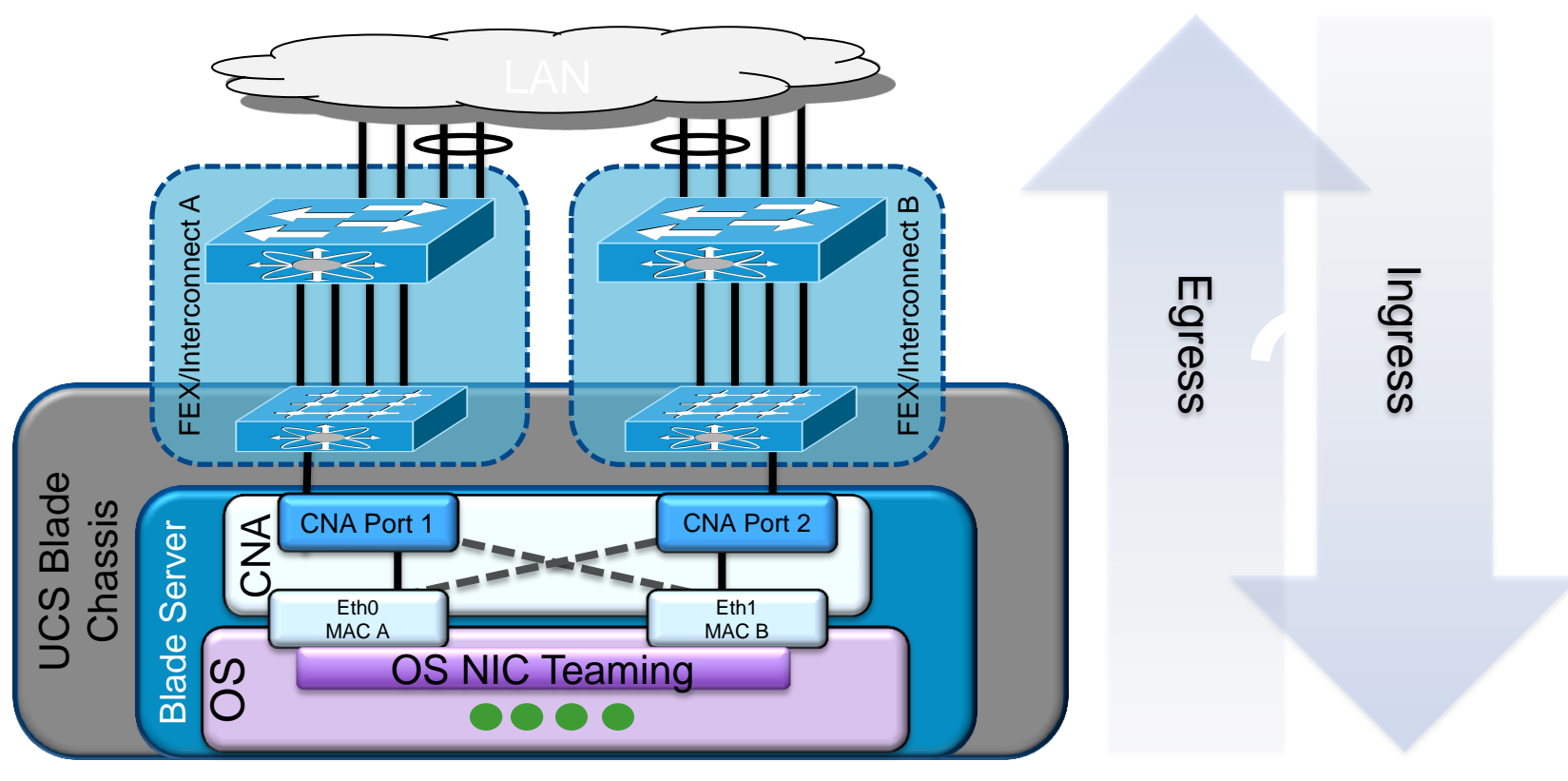

Cisco Public

#### **UCS Frame Flow Decisions** Egress

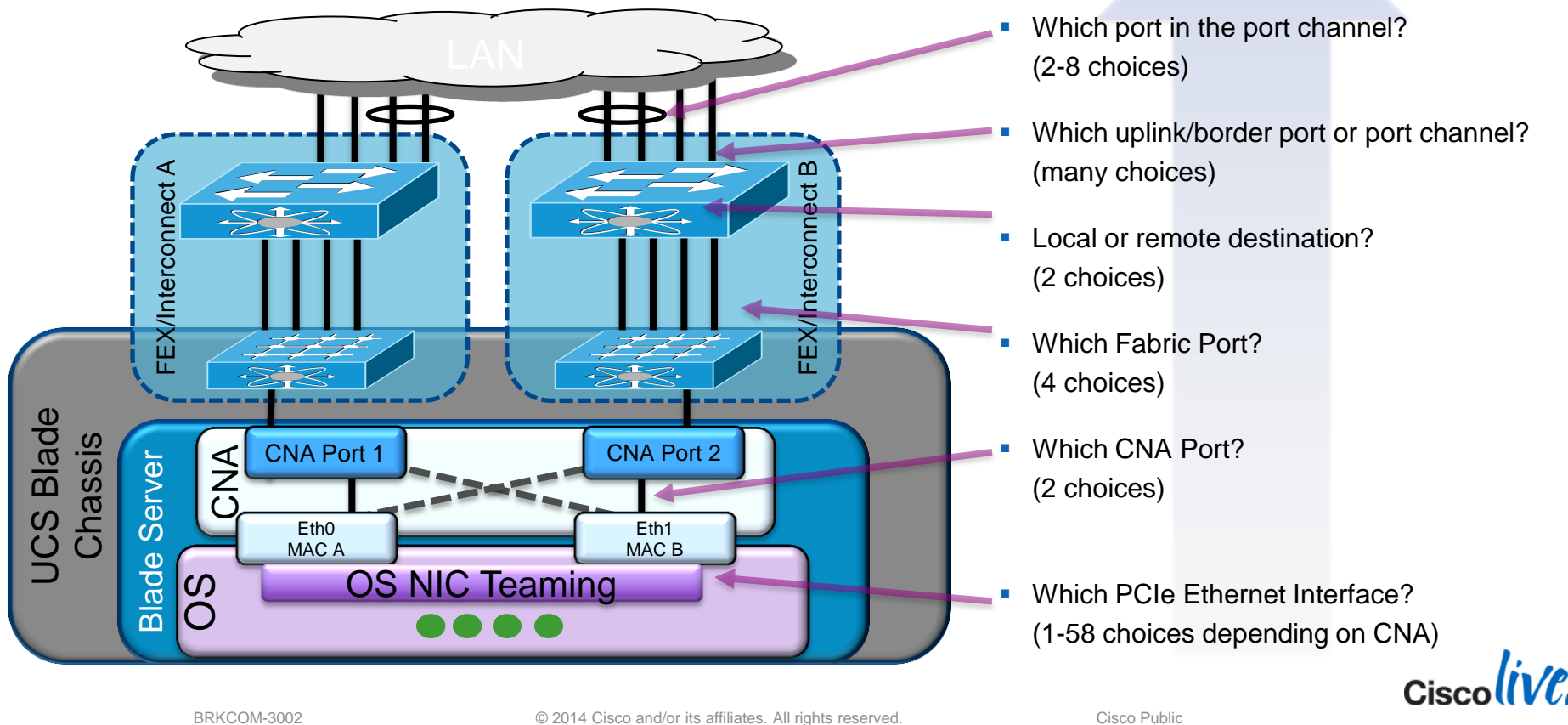

16

#### UCS Frame Flow Decisions Egress

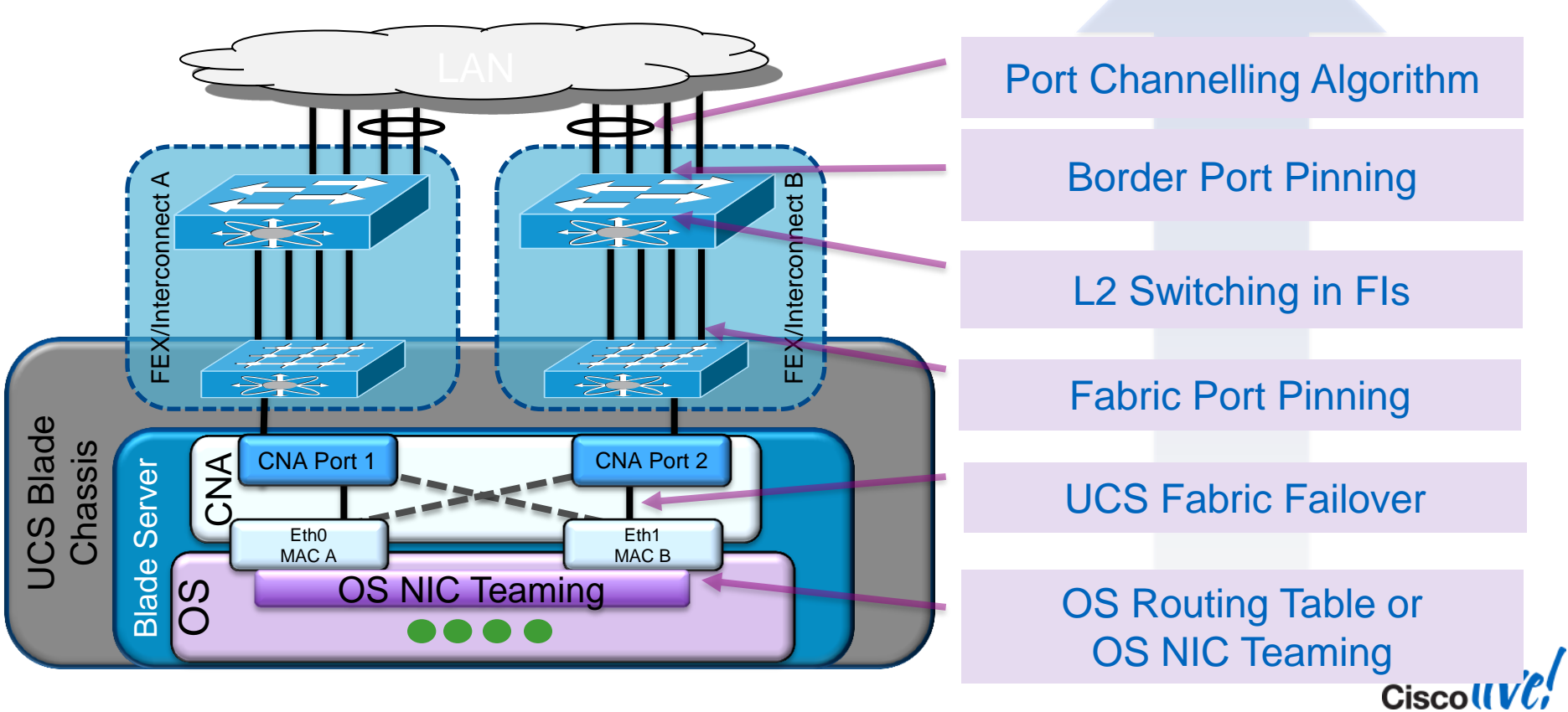

### **UCS Frame Flow Decisions**

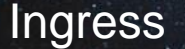

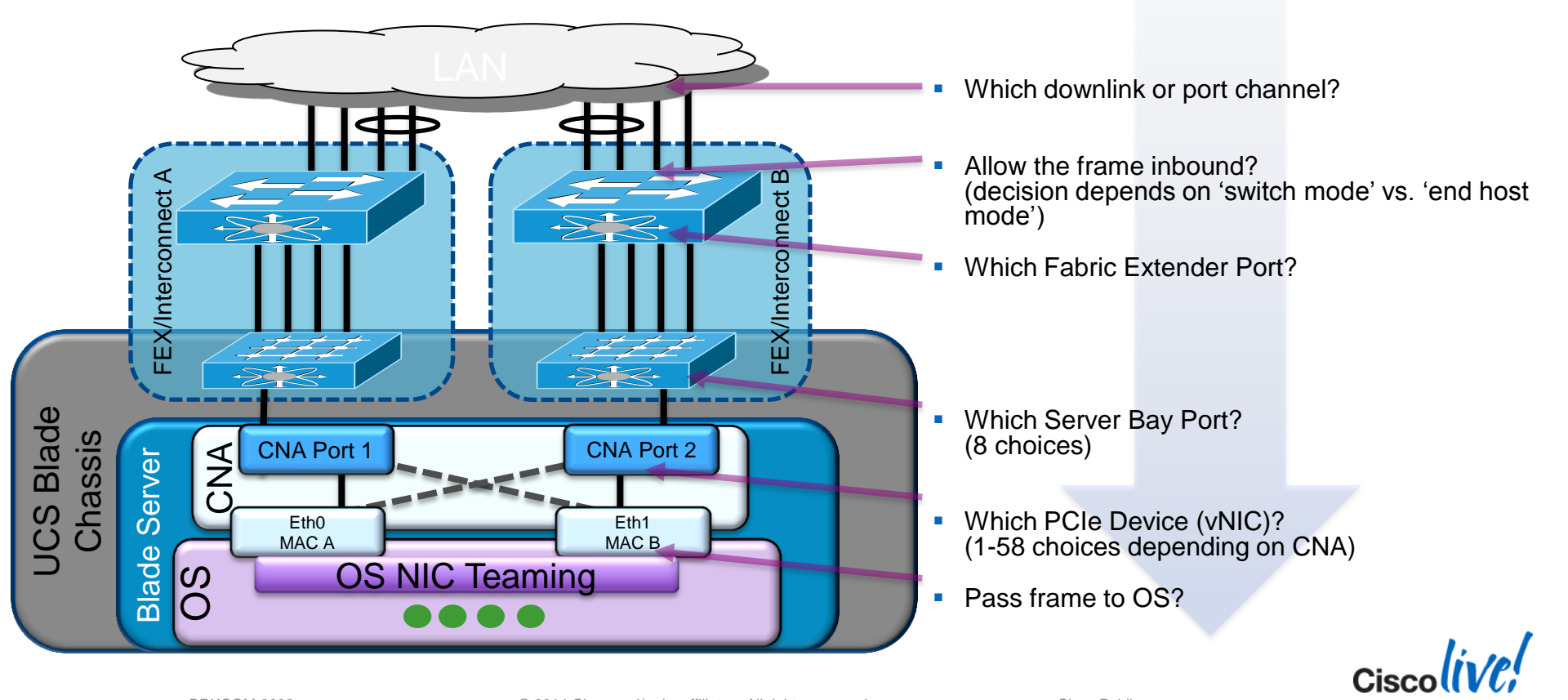

© 2014 Cisco and/or its affiliates. All rights reserved.

#### **UCS Frame Flow Decisions**

Ingress

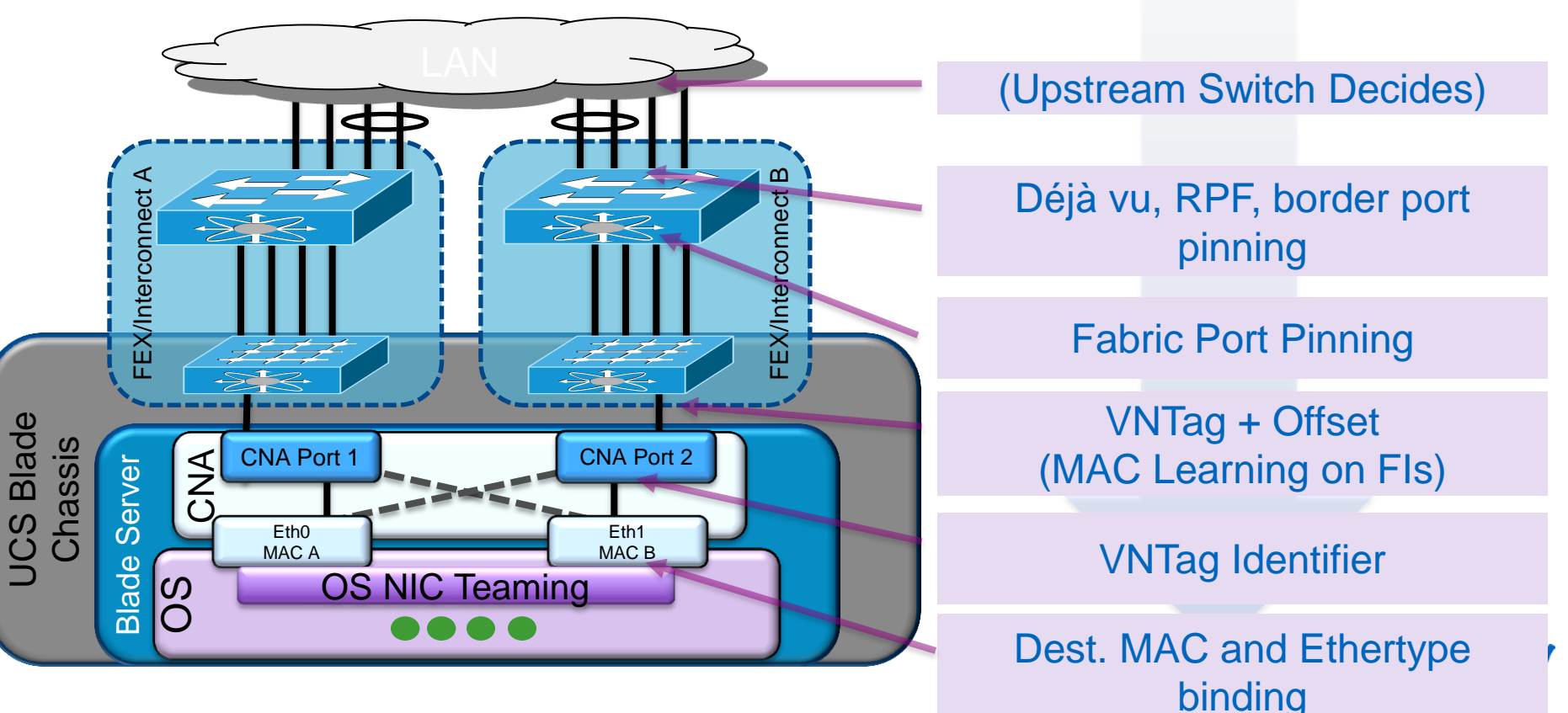

© 2014 Cisco and/or its affiliates. All rights reserved.

### System Components – ASICs (Gen 1 vs. Gen 2)

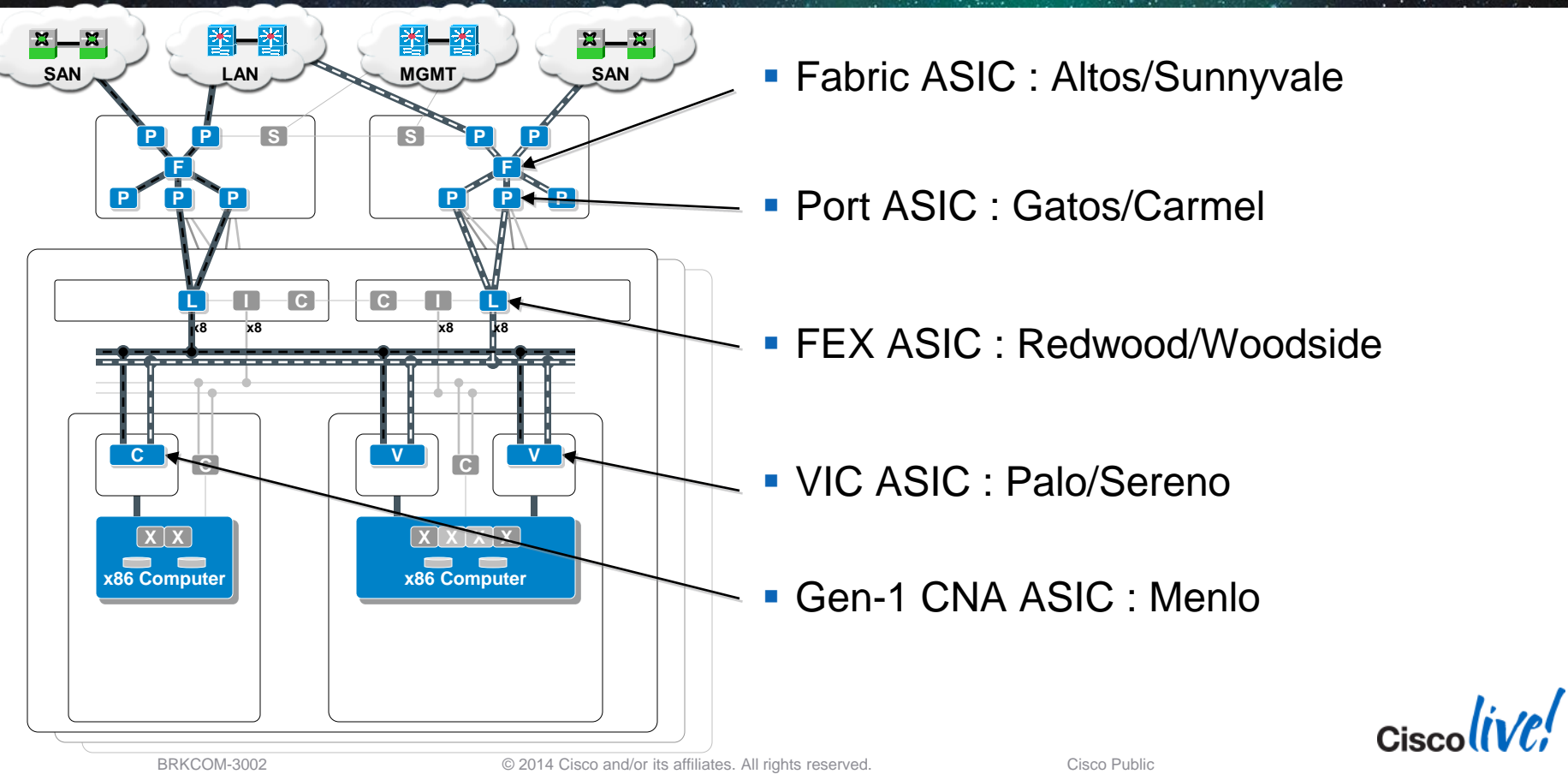

fex-1# show platform software woodside rate

fex-1# show platform software redwood sts

TSI-UCS-A(nxos) # show hardware internal carmel crc

TSI-UCS-A(nxos)# show hardware internal sunny event-history
errors

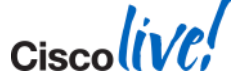

## Narrowing Down The Problem

- Define the problem
  - From which point to what other point is the problem?
  - Do we see the problem in one direction or both?
- Eliminate variables
  - Is the problem seen between traffic traversing the same fabric?
  - Is the problem only happening on a specific path?
- List all the ports in the traffic path
  - VIFs, FEX, HIFs, NIFs, Fabric and Uplink ports

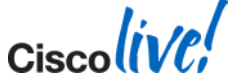

#### FI Uplink/Trunk Port

- The Fabric Interconnect defines Uplink ports as those ports connecting to the LAN
- Always in trunk mode (no such thing as mode access configuration)
- VLAN 1 is default (native) & can be changed
- Port-channel configuration allowed (LACP only)
- There is currently no vPC or Fabric Path feature in the FI

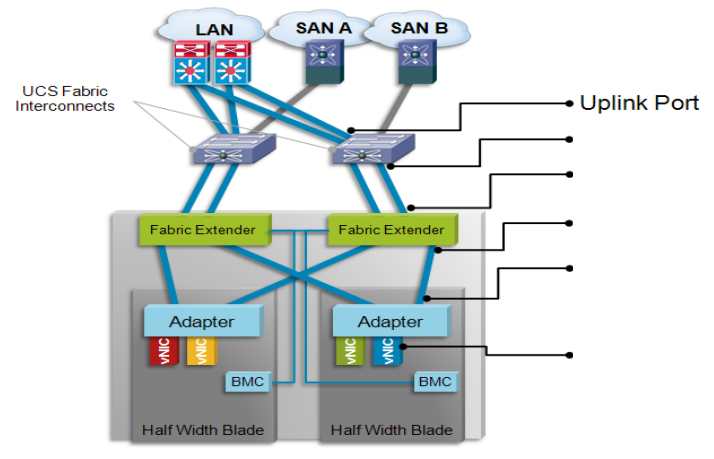

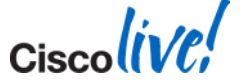

© 2014 Cisco and/or its affiliates. All rights reserved.

- Fabric Interconnect FEX-Fabric aka Server Interfaces (SIF)
  - The Fabric Interconnect (FI) defines fex-fabric ports as those ports connecting to the IOMs in the chassis
  - IOM Host Interfaces (HIFs) ports are statically pinned to FEX-fabric ports (SIF)
  - Same concept Nexus FEXs use with Satellite ports.

Note: The term "FEX" and "IOM" are commonly used interchangeably

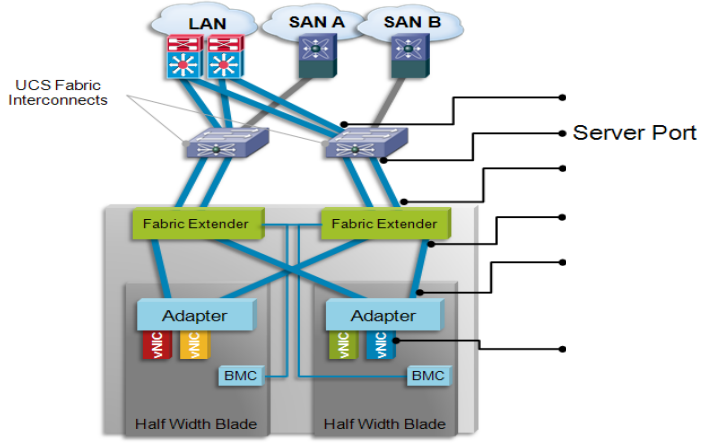

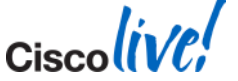

- IOM Network Interfaces (NIF)
  - The IOM defines these ports which are external connecting the IOM to the FI.
  - NIF port are either configured as individual or channeled to the FI's as server ports (SIF) – depends on model of IOM.
  - Same concept Nexus FEXs use with Satellite ports.

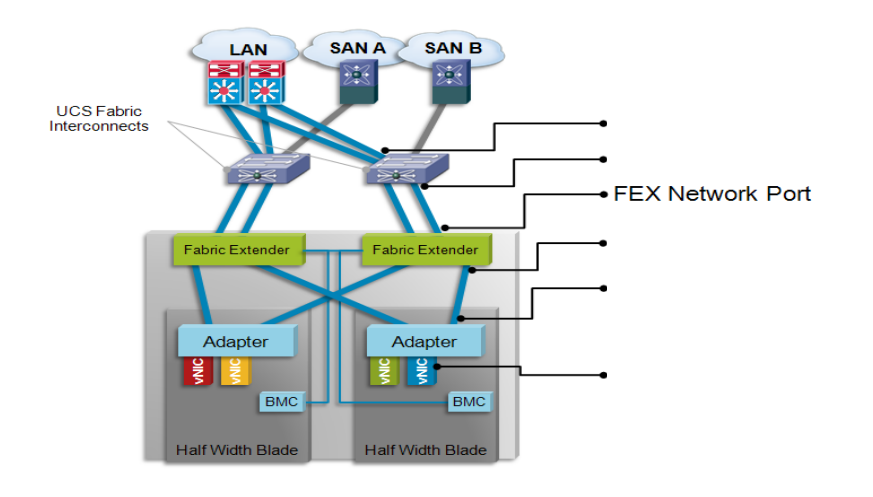

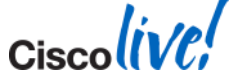

- IOM Host Interfaces (HIFs)
  - Each IOM provides a number of internal ports per blade
  - IOM model 2104XP provides 8x internal ports (one for each blade)
  - IOM model 2204XP provides 16x internal ports (two for each blade)
  - IOM model 2208XP provides 32x internal ports (four for each blade)
  - Each HIF is defined by three different values, EthX/Y/Z. Chassis/Adapter/Slot

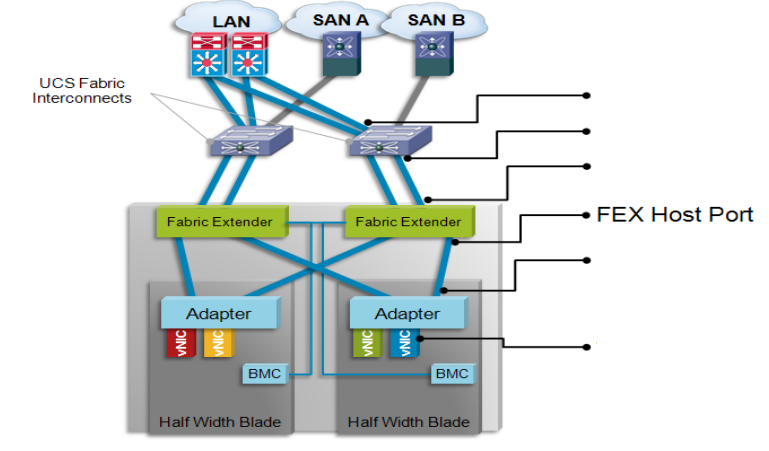

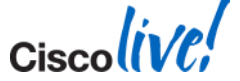

© 2014 Cisco and/or its affiliates. All rights reserved.

- Adapter Uplink Interface (UIFs)
  - Each Adapter has 2 physical uplinks, one to each uplink
  - References as 0 and 1
  - These are also known as the Data Centre Ethernet (DCE) Interfaces

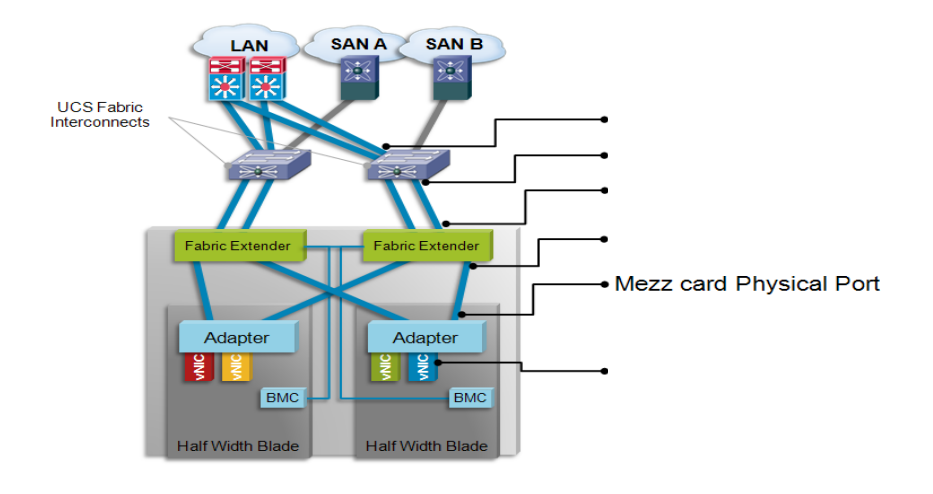

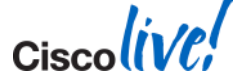

- Virtual Interface (VIF)
  - Defined as Ethernet (veth) or Fibre Channel (vfc)
  - A vNIC with Fabric Failover enabled will have two VIFs assigned (Primary & Backup)
  - Represent the vNIC or vHBA on the compute blade towards OS
  - Pinned automatically or manually (pin groups) to border port or FC uplink ports
  - veth and vfc numbers are dynamically assigned
  - System automatically allocates a certain number of VIFs per service-profile for its own management/control traffic

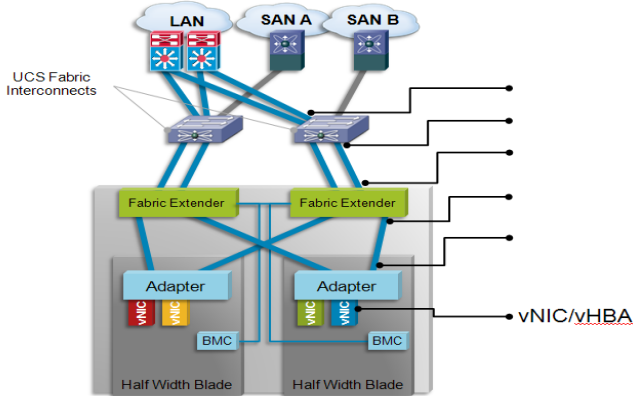

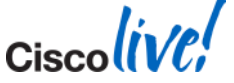

- Logical Interfaces (LIF)
  - Represent the logical interface of a VIF pair (those with Fabric Failover enabled)
  - LIF indexes are managed at the adapter level
  - Not visible within UCSM

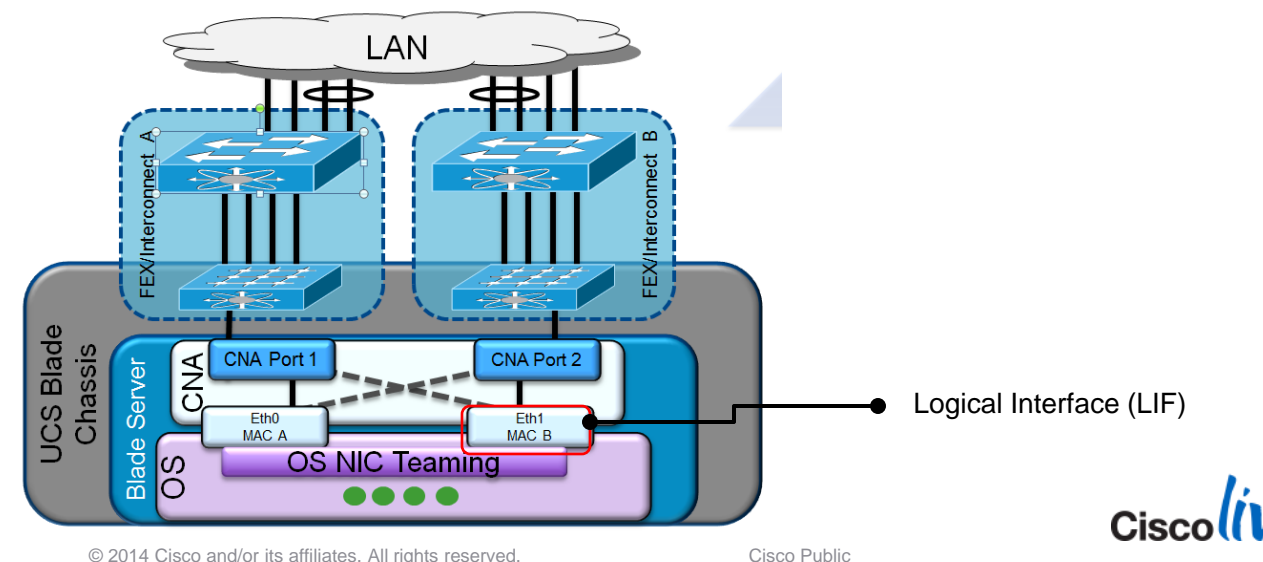

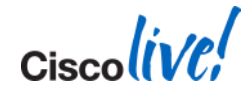

# "VM's are hosted on NFS storage and use iSCSI volumes on the VM"

TAC Case March 2013

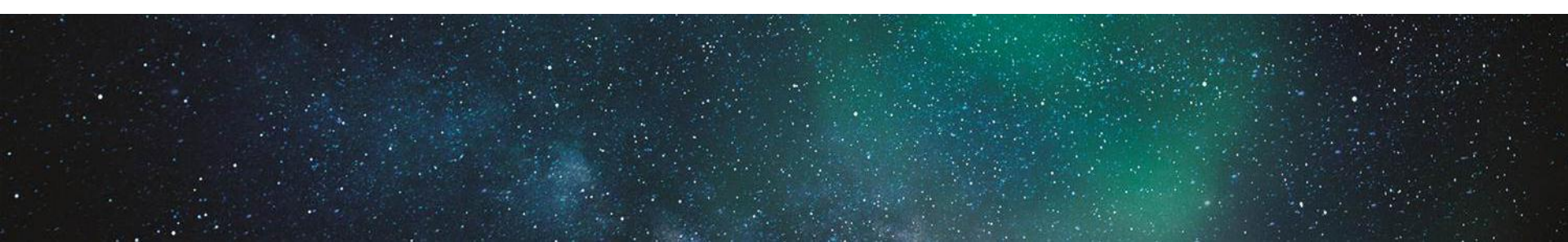

### **Trace Example**

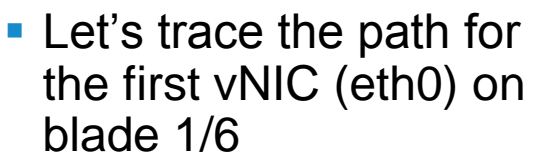

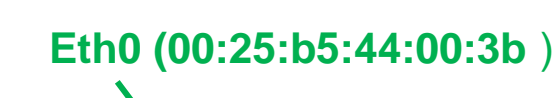

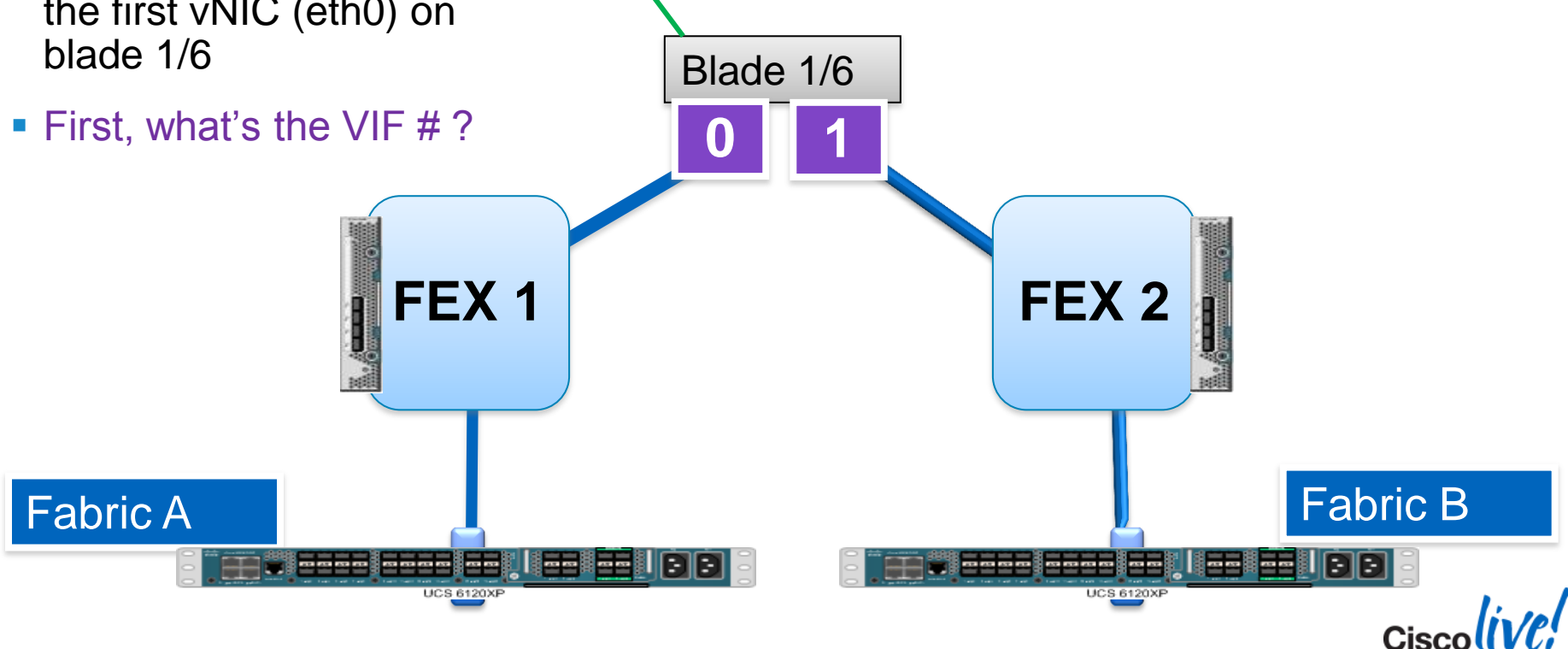

# VIF Pinning – Service Profile View

#### UCSM top level : show service-profile circuit server <chassis#>/<slot#>

| ce-profille clicul | t server 1/6.                               |                                                                                                    |                                                                                                    |                                                                                                    |                                                                                                    |                                                                                                    |                                                                                                    |
|--------------------|---------------------------------------------|----------------------------------------------------------------------------------------------------|----------------------------------------------------------------------------------------------------|----------------------------------------------------------------------------------------------------|----------------------------------------------------------------------------------------------------|----------------------------------------------------------------------------------------------------|----------------------------------------------------------------------------------------------------|
| grscarle/Perf-Tes  | st-3                                        |                                                                                                    |                                                                                                    |                                                                                                    |                                                                                                    |                                                                                                    |                                                                                                    |
|                    |                                             |                                                                                                    |                                                                                                    |                                                                                                    |                                                                                                    |                                                                                                    |                                                                                                    |
|                    |                                             |                                                                                                    |                                                                                                    |                                                                                                    |                                                                                                    |                                                                                                    |                                                                                                    |
| VNIC               | Link State                                  | Oper State                                                                                         | Prot State                                                                                                    | Prot Role                                                                                                    | Admin Pin                                                                                                    | Oper Pin                                                                                                    | Transport                                                                                                    |
| <br>8              | <br>Up                                      | Active                                                                                             | No Protection                                                                                                    | Unprotected                                                                                                    | <br>0/0                                                                                                    | <br>0/0                                                                                                    | <br>Ether                                                                                                    |
| 6 fc0              | Up                                          | Active                                                                                             | No Protection                                                                                                    | Unprotected                                                                                                    | 0/0                                                                                                    | 0/0                                                                                                    | Fc                                                                                                    |
| 8 eth1             | Up                                          | Active                                                                                             | Passive                                                                                                    | Backup                                                                                                    | 0/0                                                                                                    | 1/7                                                                                                    | Ether                                                                                                    |
| 0 eth3             | Up                                          | Active                                                                                             | Passive                                                                                                    | Backup                                                                                                    | 0/0                                                                                                    | 1/7                                                                                                    | Ether                                                                                                    |
| 1 eth0             | Up                                          | Active                                                                                             | Active                                                                                                    | Primary                                                                                                    | 0/0                                                                                                    | 1/7                                                                                                    | Ether                                                                                                    |
| 3 eth2             | Up                                          | Active                                                                                             | Active                                                                                                    | Primary                                                                                                    | 0/0                                                                                                    | 1/7                                                                                                    | Ether                                                                                                    |
|                    | vNIC<br>vNIC<br>seth1<br>of eth3<br>of eth2 | vNIC Link State<br>vNIC Up<br>8 Up<br>6 fc0 Up<br>8 eth1 Up<br>9 eth3 Up<br>1 eth0 Up<br>3 eth2 Up | vNIC Link State Oper State<br>vNIC Up Active<br>VD Active<br>Active<br>bethan Up Active<br>void ethan Up Active<br>void ethan Up Active<br>void ethan Up Active<br>void ethan Up Active<br>void ethan Up Active<br>void ethan Up Active<br>void ethan Up Active<br>void ethan Up Active | vNICLink StateOper StateProt State78UpActiveNo Protection78UpActiveNo Protection78UpActiveNo Protection78UpActivePassive78UpActivePassive78UpActivePassive78UpActivePassive78UpActiveActive | vNICLink StateOper StateProt StateProt Role78UpActiveNo ProtectionUnprotected78UpActiveNo ProtectionUnprotected78UpActiveNo ProtectionUnprotected78UpActivePassiveBackup78UpActivePassiveBackup78UpActivePassiveBackup78UpActivePassiveBackup78UpActivePassiveBackup79eth3UpActivePrimary73eth2UpActiveActivePrimary | vNICLink StateOper StateProt StateProt RoleAdmin Pin78UpActiveNo ProtectionUnprotected0/076fc0UpActiveNo ProtectionUnprotected0/078UpActiveNo ProtectionUnprotected0/078UpActivePassiveBackup0/078UpActivePassiveBackup0/078UpActivePassiveBackup0/079eth3UpActiveActivePrimary0/071eth0UpActiveActivePrimary0/0 | vNICLink StateOper StateProt StateProt RoleAdmin PinOper Pin78UpActiveNo ProtectionUnprotected0/00/076fc0UpActiveNo ProtectionUnprotected0/00/078UpActiveNo ProtectionUnprotected0/00/078UpActivePassiveBackup0/01/778UpActivePassiveBackup0/01/779eth3UpActivePassiveBackup0/01/771eth0UpActiveActivePrimary0/01/773eth2UpActiveActivePrimary0/01/7 |

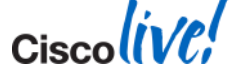

# VIF Pinning – GUI vs CLI

| A Cisco Unified Computing System Manager - UC                                                                                                    | 5B-3                               |                                  |                                      |                                   |  |  |  |  |  |  |
|----------------------------------------------------------------------------------------------------|------------------------------------|----------------------------------|--------------------------------------|-----------------------------------|--|--|--|--|--|--|
| Fault Summary                                                                                                    | 🕒 🍈 🗉 New - 🏹 Options 🛛 😢          | Pending Activities     Exit      |                                      | ajuju<br>cisco                    |  |  |  |  |  |  |
| 6 9 15 4                                                                                                    | >> 🛱 Equipment 🕨 🧊 Chassis 🕨 🗊 Cha | assis 1 🔸 🥪 Servers 👌 🥪 Server 5 |                                      | 🥪 Slot S                          |  |  |  |  |  |  |
| Equipment Servers LAN SAN VM Admin General Inventory Virtual Machines Installed Firmware CIMC Sessions SEL Logs VIP Paths Faults Events FSM Statistics Temperatures Power |                                    |                                  |                                      |                                   |  |  |  |  |  |  |
| Filtre: Al 🛛 🖉 🖃 🧟 Filtr 🛥 Export 😓 Print                                                                                                    |                                    |                                  |                                      |                                   |  |  |  |  |  |  |
|                                                                                                    | Name                               | Adapter Port FEX Host Port       | FEX Network Port FI Server Port vNIC | FI Uplink Link State State Qual 🛱 |  |  |  |  |  |  |
|                                                                                                    | 😑 🚽 Path A/1                       | 5/1 1/1/5 1                      | A/1/3                                |                                   |  |  |  |  |  |  |
| E-gg Equipment                                                                                                    | Virtual Circuit 711                |                                  | vNIC-1-A                             | A/PC- 131 Up                      |  |  |  |  |  |  |
| E P Chassis 1                                                                                                    | Virtual Circuit 713                |                                  | VHBA-A                               | A/2/5 Up                          |  |  |  |  |  |  |
| E 🔂 Fans                                                                                                    | Virtual Circuit 8905               | FIE UNE 2                        | P/1/4                                | unpinnea Up                       |  |  |  |  |  |  |
| D Modules                                                                                                    |                                    | 313 11215 Z                      | vNIC-2-B                             | B/PC-132 Up                       |  |  |  |  |  |  |
| E PSUs                                                                                                    | Virtual Circuit 714                |                                  | vHBA-B                               | B/2/8 Up                          |  |  |  |  |  |  |
| E Server 3 (HyperV-1)                                                                                                    |                                    |                                  |                                      | unpinned Up                       |  |  |  |  |  |  |
| 🕀 🦏 Server 4 (miciesla telstra sr6279                                                                                                    |                                    |                                  |                                      |                                   |  |  |  |  |  |  |
| 🛃 10.67.83.154 - PuTTY                                                                                                    |                                    |                                  |                                      |                                   |  |  |  |  |  |  |
| ted 0/0 0/132                                                                                                    | Ether                              |                                  |                                      |                                   |  |  |  |  |  |  |
| 714 vHBA                                                                                                    | -в Uр                              | Active No Protec                 | tion Unprotec                        |                                   |  |  |  |  |  |  |
| UCSB-3-B# show service-                                                                                                    | profile circuit server             | 1/5                              |                                      |                                   |  |  |  |  |  |  |
| Service Profile: grscar.                                                                                                    | le/grscarle-ESXil                  |                                  |                                      |                                   |  |  |  |  |  |  |
| Espric TD: A                                                                                                    |                                    |                                  |                                      |                                   |  |  |  |  |  |  |
| Padric ID: A<br>Bath TD: 1                                                                                                    |                                    |                                  |                                      |                                   |  |  |  |  |  |  |
| VIF VNTC                                                                                                    | Link State                         | Oper State Prot Stat             | e Prot Role Admin Pin                | Oper Pin Trans                    |  |  |  |  |  |  |
| port                                                                                                    | Link beace                         | oper beate riot beat             |                                      | oper rin fruits                   |  |  |  |  |  |  |
|                                                                                                    |                                    |                                  |                                      |                                   |  |  |  |  |  |  |
|                                                                                                    |                                    |                                  |                                      |                                   |  |  |  |  |  |  |
| 711 VNIC                                                                                                    | -1-А Ир                            | Active No Protec                 | tion Unprotected 0/0                 | 0/131 Ether                       |  |  |  |  |  |  |
| 713 VHBA                                                                                                    | -A Up                              | Active No Protec                 | tion Unprotected 0/0                 | 2/5 Fc                            |  |  |  |  |  |  |
| 8905                                                                                                    | Up                                 | Active No Protec                 | tion Unprotected 0/0                 | 0/0 Ether                         |  |  |  |  |  |  |
| Fabric ID: B                                                                                                    |                                    |                                  |                                      |                                   |  |  |  |  |  |  |
| Path ID: 1                                                                                                    |                                    |                                  |                                      | Owner Dis Discussion              |  |  |  |  |  |  |
| VIF VNIC                                                                                                    | Link State                         | Oper State Prot Stat             | e Prot Role Admin Pin                | Oper Pin Trans                    |  |  |  |  |  |  |
| port                                                                                                    |                                    |                                  |                                      |                                   |  |  |  |  |  |  |
|                                                                                                    |                                    |                                  |                                      |                                   |  |  |  |  |  |  |
| 712 VNTC                                                                                                    | -2-в Ир                            | Active No Protec                 | tion Unprotected 0/0                 | 0/132 Ether                       |  |  |  |  |  |  |
| ✓ 714 VHBA                                                                                                    | -B Up                              | Active No Protec                 | tion Unprotected 0/0                 | 2/8 Fc                            |  |  |  |  |  |  |
| A Logge 8906                                                                                                    | Up                                 | Active No Protec                 | tion Unprotected 0/0                 | 0/0 Ether                         |  |  |  |  |  |  |
| UCSB-3-B# UCSB-3-B#                                                                                                    |                                    |                                  |                                      |                                   |  |  |  |  |  |  |
| UCSB-3-B#                                                                                                    |                                    |                                  |                                      |                                   |  |  |  |  |  |  |
|                                                                                                    |                                    |                                  |                                      |                                   |  |  |  |  |  |  |

Cisco (ive)

### **Trace Example**

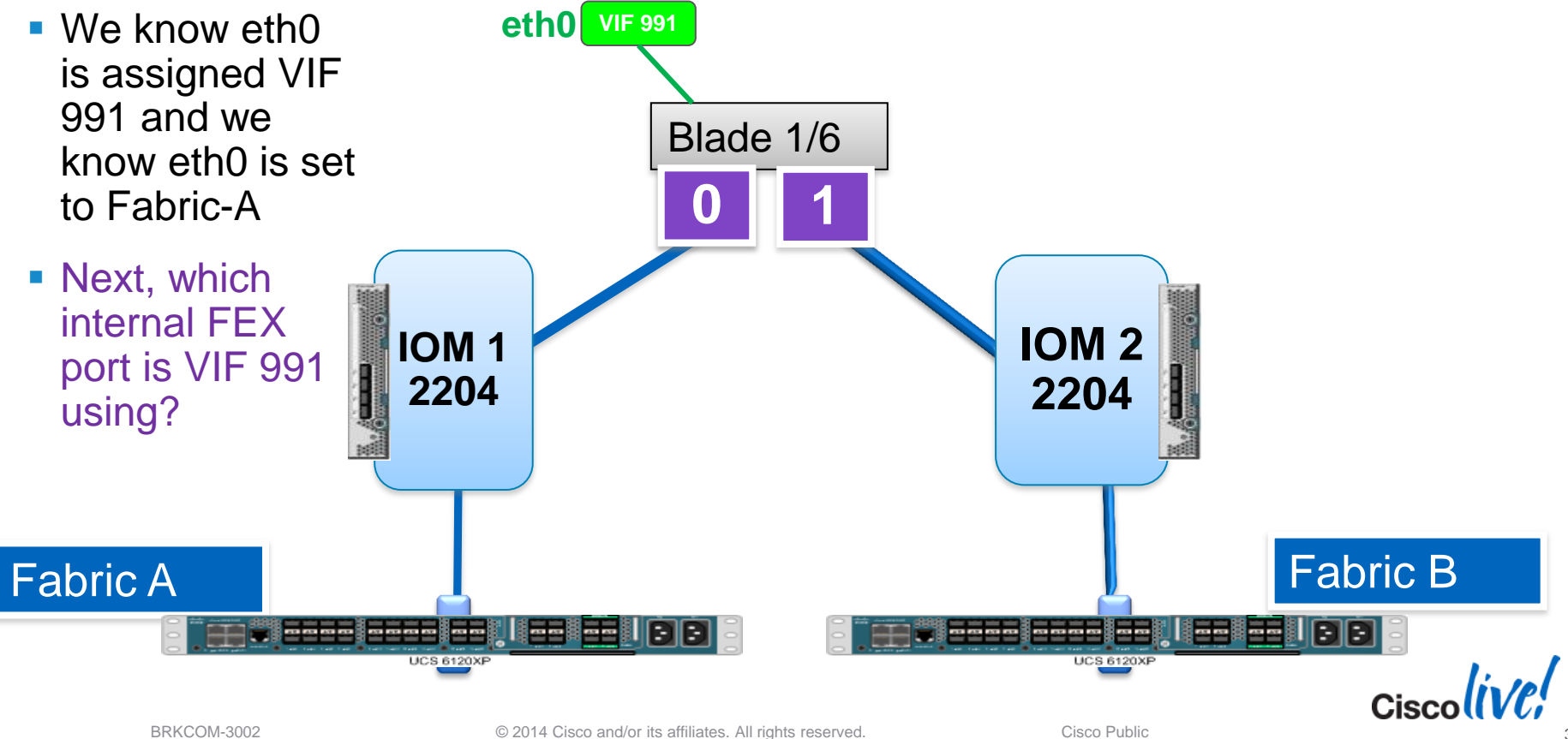

## **IOM Internal Port Information – 2100XP**

#### • connect iom <chassis #>

#### show platform software redwood sts

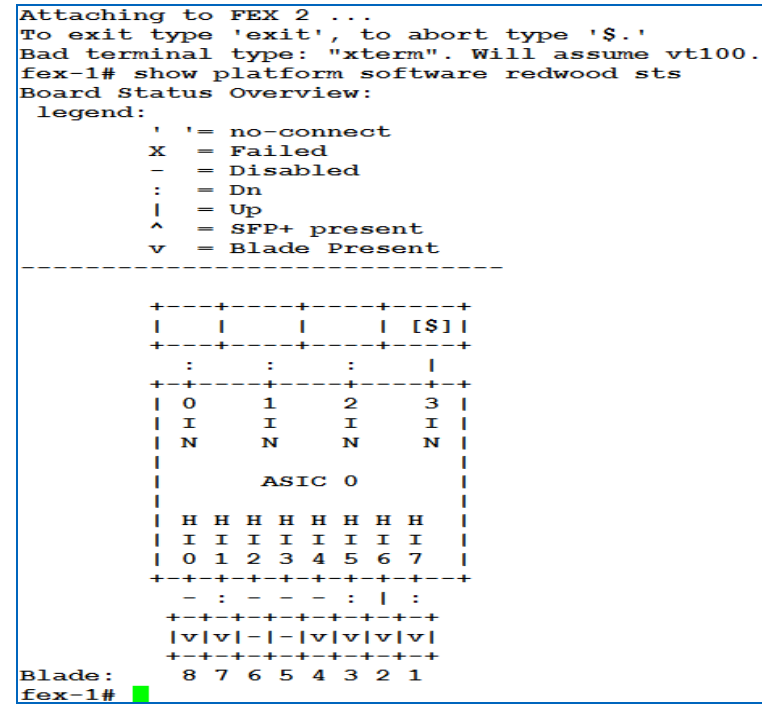

#### 

Cisco

### **IOM Internal Port Information – 2200XP**

#### show platform software woodside sts

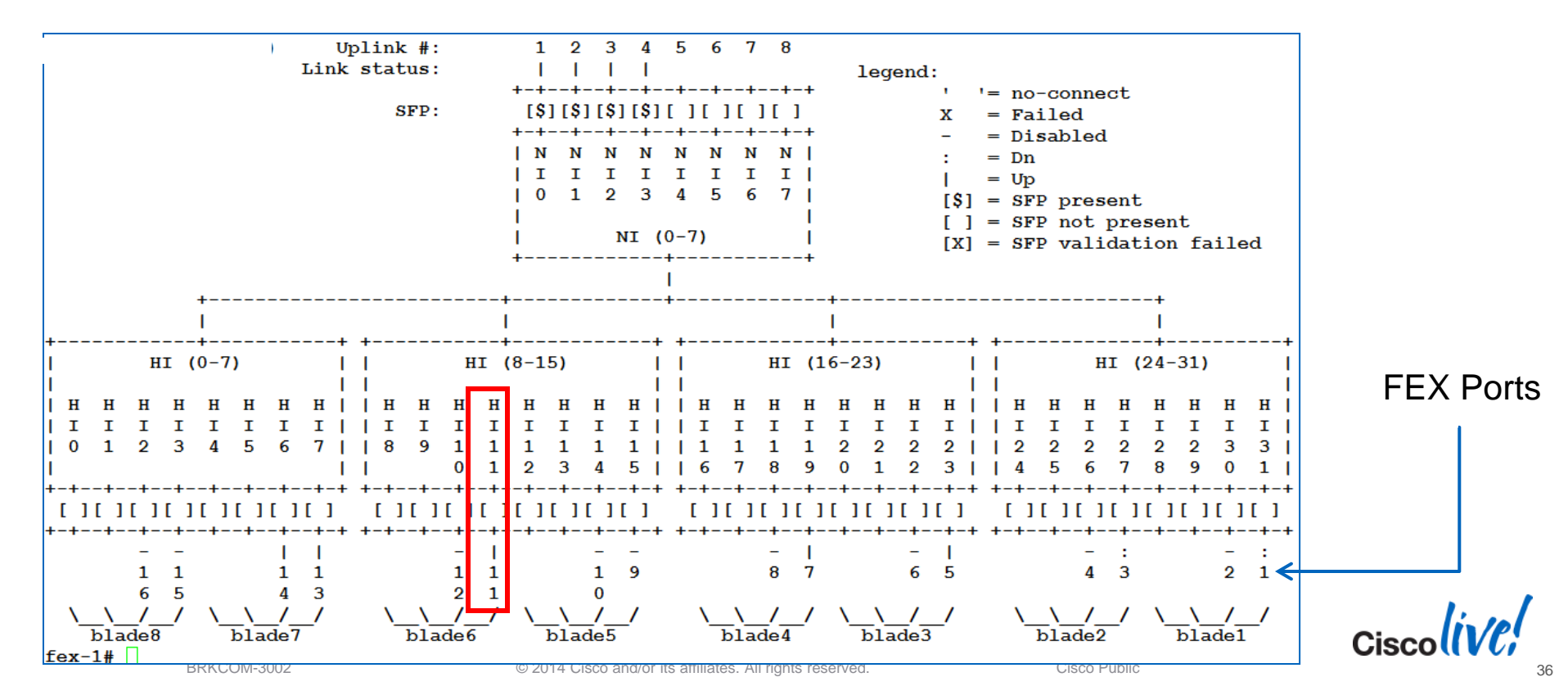
### **Trace Example**

BRKCOM-3002

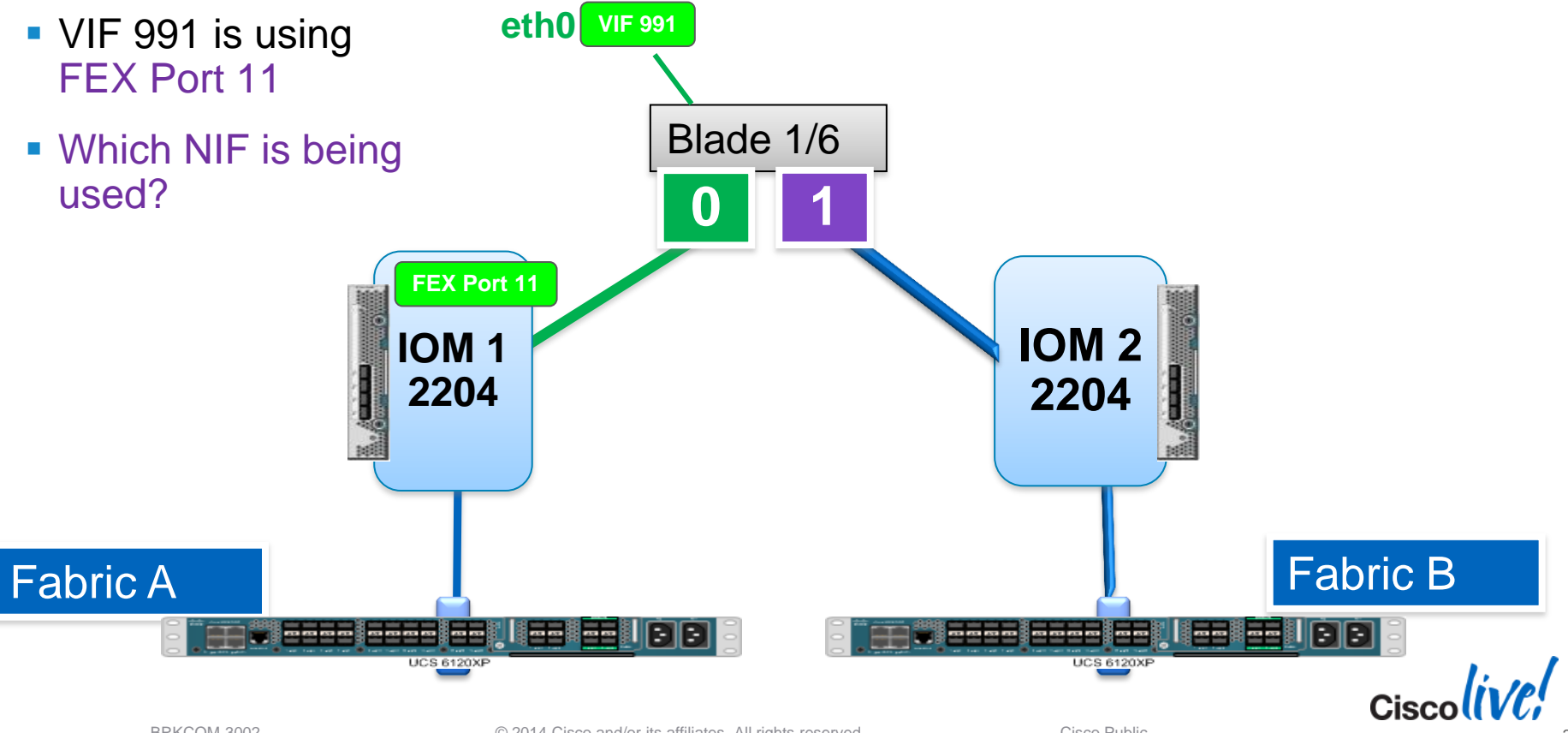

Cisco Public

© 2014 Cisco and/or its affiliates. All rights reserved.

# FEX To Fabric Port Pinning (2204XP)

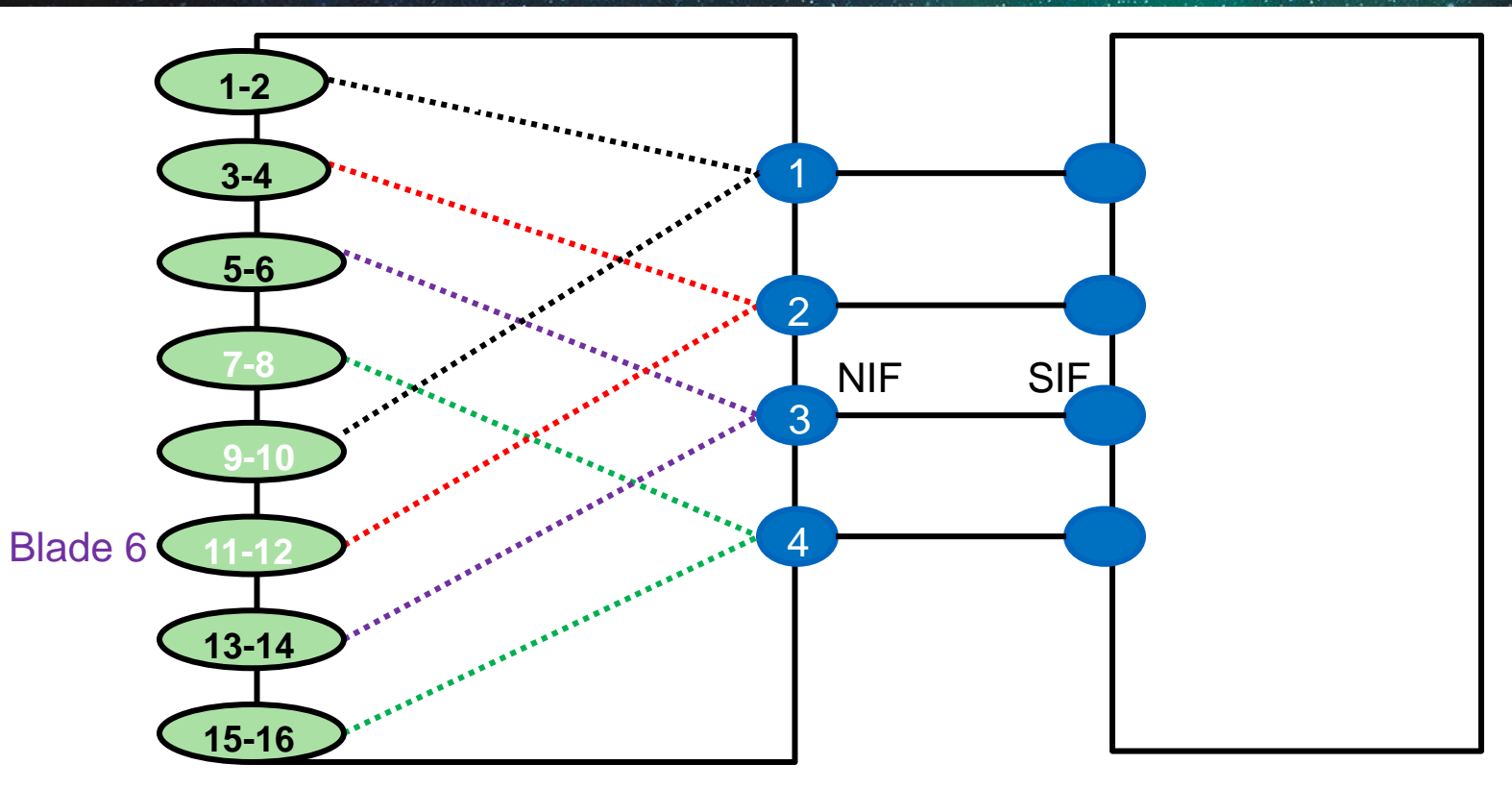

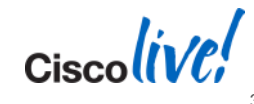

© 2014 Cisco and/or its affiliates. All rights reserved.

### **Trace Example**

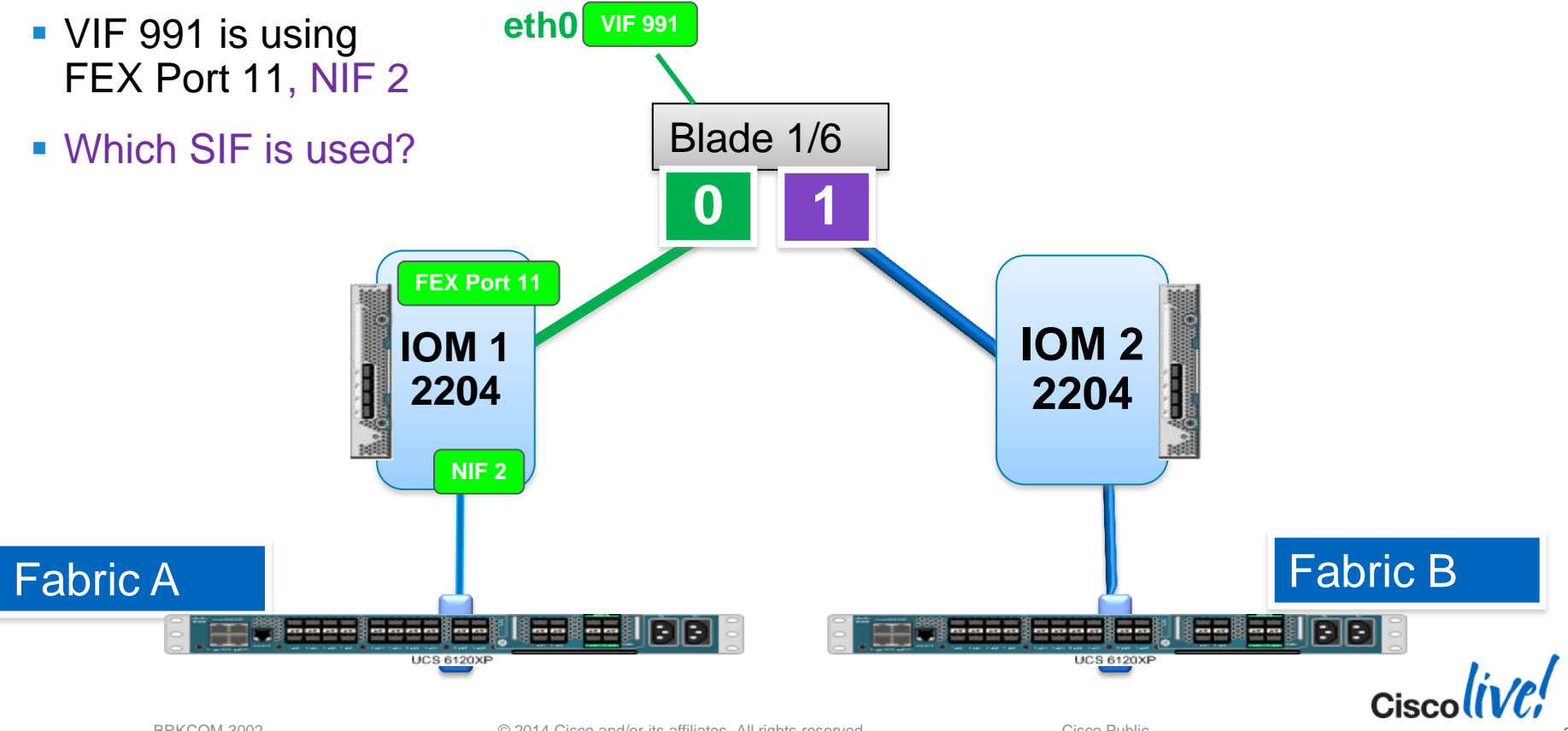

### **IOM Port Information**

#### Connect nxos : show fex <chassis#> detail

FEX: 1 Description: FEX0001 state: Online FEX version: 5.0(3)N2(2.11d) [Switch version: 5.0(3)N2(2.11d)] FEX Interim version: 5.0(3)N2(2.11d) Switch Interim version: 5.0(3)N2(2.11d) Chassis Model: N20-C6508, Chassis Serial: FOX1326G5KH Extender Model: UCS-IOM-2204XP, Extender Serial: FCH154176G0 Part No: 73-14488-01 Card Id: 184, Mac Addr: cc:ef:48:1f:dc:2a, Num Macs: 38 Module Sw Gen: 21 [Switch Sw Gen: 21] post level: complete pinning-mode: static Max-links: 1 Fabric port for control traffic: Eth1/13 Fabric interface state: Eth1/11 - Interface Up. State: Active Eth1/12 - Interface Up. State: Active Eth1/13 - Interface Up. State: Active Eth1/14 - Interface Up. State: Active Fex Port State Fabric Port Eth1/1/1 Down Eth1/11 Eth1/1/2 Down None Eth1/1/3 Down Eth1/12 Eth1/1/4 Down None Eth1/1/5 Eth1/13 αU Eth1/1/6 Down None Eth1/1/7 Up Eth1/14 None Eth1/1/8 Down Eth1/1/9 Down None Eth1/1/10 Down None Eth1/1/11 Eth1/12 Up Eth1/1/12 None Down Eth1/1/13 αU Eth1/13 Eth1/1/14 Up Eth1/13 Eth1/1/15 None Down Eth1/1/16 None Down Eth1/14 Eth1/1/17 Up

### **Trace Example**

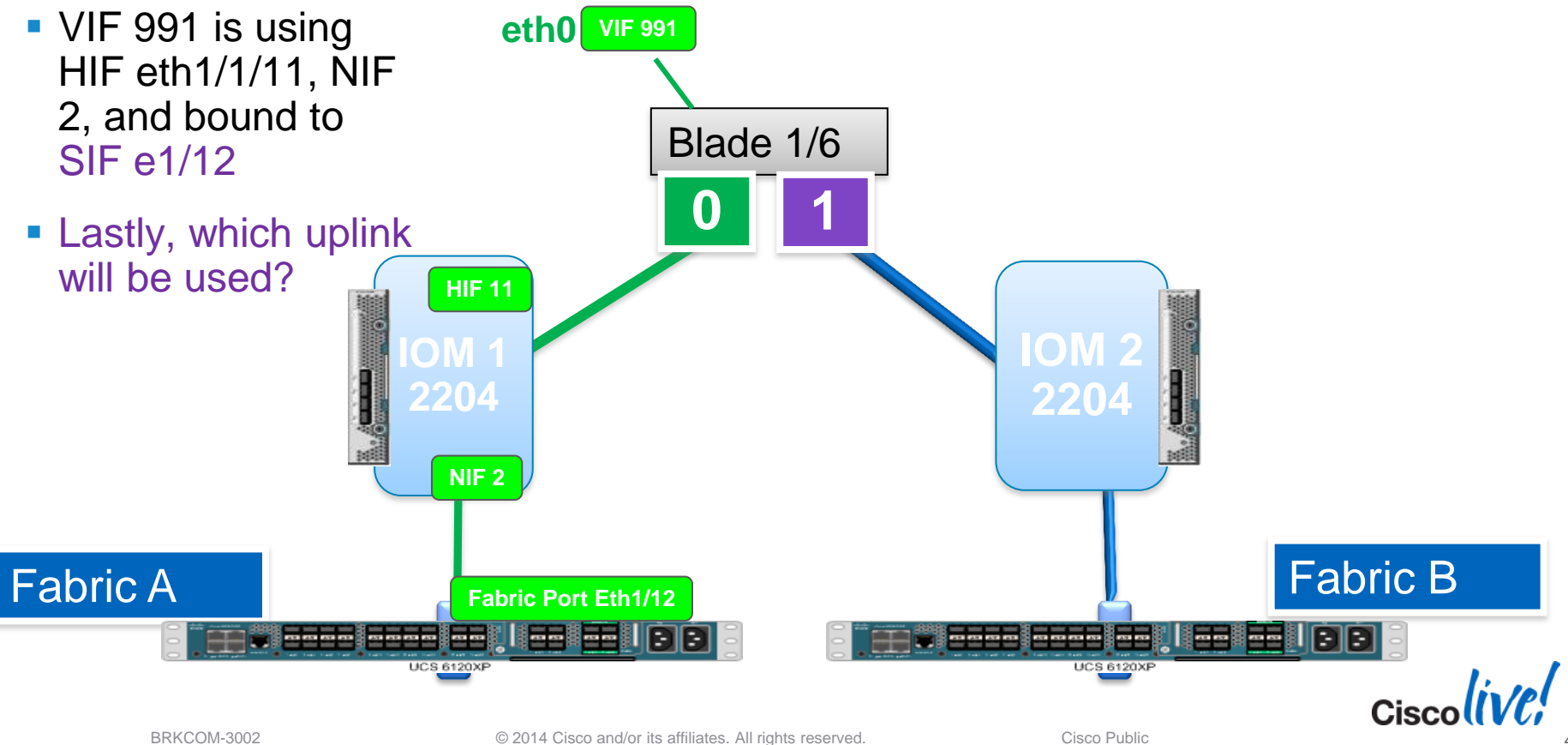

# **VIF Pinning – Fabric Interconnect View**

#### Connect nxos : show pinning border-interface active

| UCS-A(nxos)# show pinning border-interfaces active |        |                 |                   |  |  |  |  |  |  |
|----------------------------------------------------|--------|-----------------|-------------------|--|--|--|--|--|--|
| Border Interface                                   | Status | SIFs            |                   |  |  |  |  |  |  |
| Eth1/7                                             | Active | Veth988         | Veth991 Veth993   |  |  |  |  |  |  |
| Eth1/8                                             | Active | Veth963 Veth974 | Eth1/1/3 Eth2/1/7 |  |  |  |  |  |  |
| Total Interfaces : 2                               |        |                 |                   |  |  |  |  |  |  |

#### Connect nxos : show pinning server-interfaces

| UCS-A(nxos) | # show pinning | <pre>server-interfaces   i Ve</pre>          | eth     |              |
|-------------|----------------|----------------------------------------------|---------|--------------|
| Veth956     | No             | -                                            | -       |              |
| Veth963     | No             | Eth1/8                                       | 2:27:23 |              |
| Veth974     | No             | Eth1/8                                       | 2:27:23 |              |
| Veth988     | No             | Eth1/7                                       | 2:27:23 |              |
|             |                |                                              | 2:27:23 |              |
| Veth991     | No             | Eth1/7                                       | 2:27:23 |              |
| Veth993     | NO             | Eth1/7<br>© 2014 Cisco and/or its affiliates | 2:27:23 | Cisco Public |

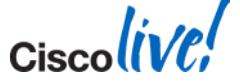

### **Trace Example**

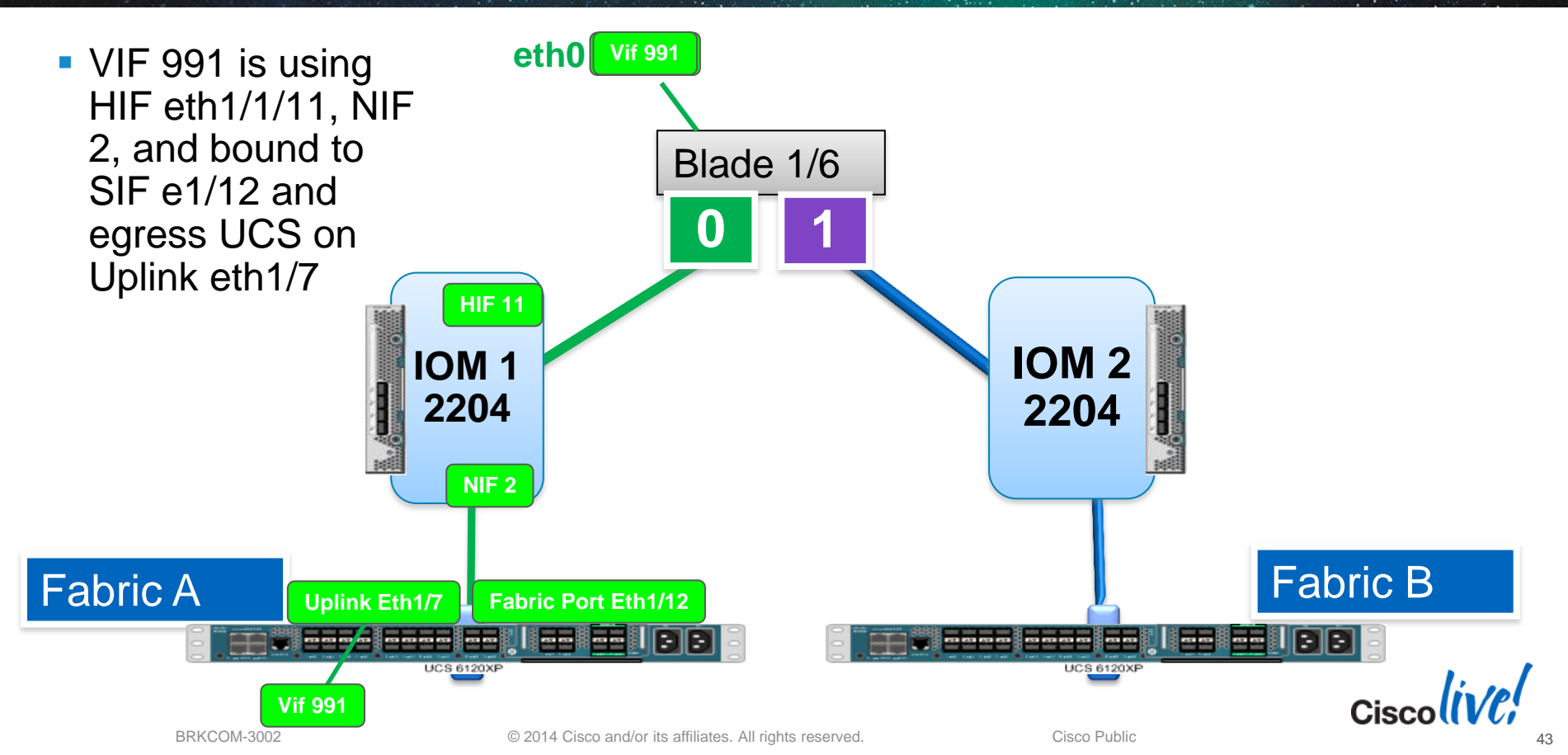

# **Narrowing Down The Problem**

- Define the problem
  - From which point to what other point is the problem?
  - Do we see the problem in one direction or both?
- Eliminate variables
  - Is the problem seen between traffic traversing the same fabric?
  - Is the problem only happening on a specific fabric path?
- List all the ports in the traffic path
  - VIFs, FEX, HIFs, NIFs, Fabric and Uplink ports

Blade 1/6 vNIC: eth0 VIF: 991 DCE: 0 FEX: 1/1/11 HIF: 11 NIF: 2 SIF: Eth 1/12 Uplink: Eth 1/7

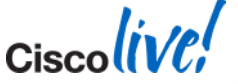

Ciscolive!

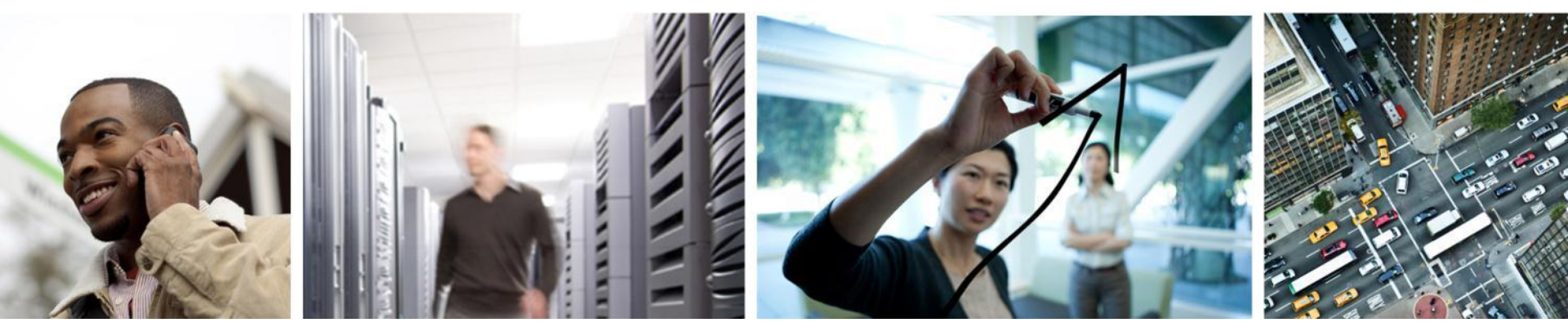

#### LAN Performance

### Performance 101

#### Throughput

- In data transmission, throughput is the amount of data transferred <u>successfully</u> over a link from one end to another in a given period of time. It is usually expressed in a magnitude of bits per second (*Gbps/Mbps*).
- Refers to how fast a device is actually sending data over the communication channel
- Also known as "Consumed Bandwidth"

#### Bandwidth

- Refers to how fast a device can send data over a single communication channel
- Also known as "Maximum Throughput"

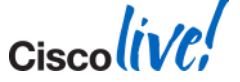

#### **Performance Analogy**

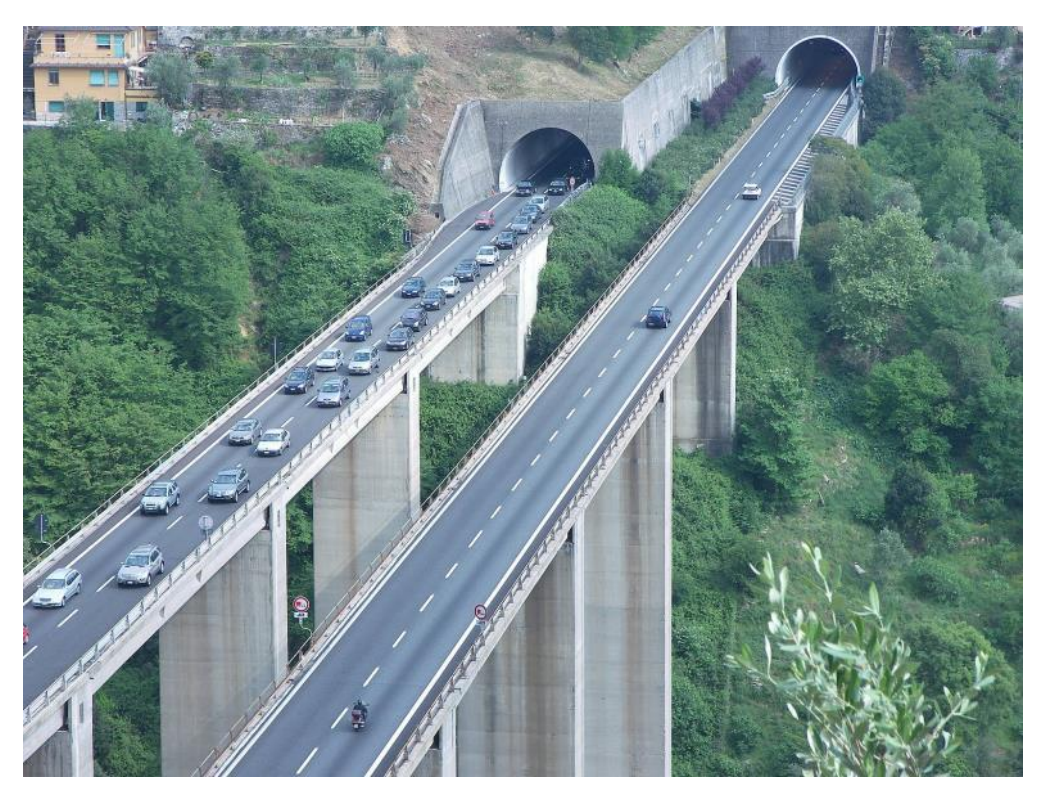

Using an example of cars on a highway, the highway would represent available Bandwidth allowing a max # of cars to travel across it at a max speed limit. The cars would represent packets or Throughput. Throughput on a highway can be limited by various factors such as accidents or construction. In networking this could be due to congestion or bad frames (pot holes!).

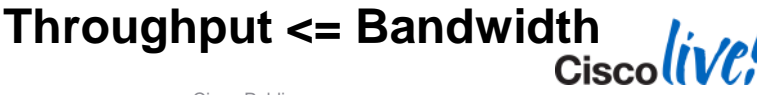

#### **Performance Tools – Free vs. Paid**

#### **No Charge/Free Tools**

| lperf   | Ttcp     |
|---------|----------|
| Jperf   | Netcps   |
| Netperf | Qcheck   |
| Ntttcp  | Ostinato |
| Nettcp  | etc      |

IxChariot Spirient Agileload etc.

Paid Tools

Note: All variations of ttcp/iperf report **payload** or user data rates, i.e. no overhead bytes from headers (TCP, UDP, IP, etc.) are included in the reported data rates. When comparing to "line" rates or "peak" rates, it is important to consider all of this overhead.

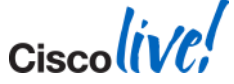

# **Tools Compared**

| ΤοοΙ        | Туре          | Platform | Protocols |
|-------------|---------------|----------|-----------|
| Iperf/Jperf | Client/Server | Cross    | TCP/UDP   |
| NetPerf     | Client/Server | Cross    | TCP/UDP   |
| Ntttcp      | Client/Server | Windows  | TCP/UDP   |

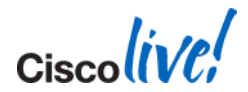

© 2014 Cisco and/or its affiliates. All rights reserved.

#### **Performance Tools – Bad/Problem Tools**

- SCP/SFTP
  - Encrypted overhead
- Windows Shares
  - 'Chatty' protocol.
  - Masks underlying file systems

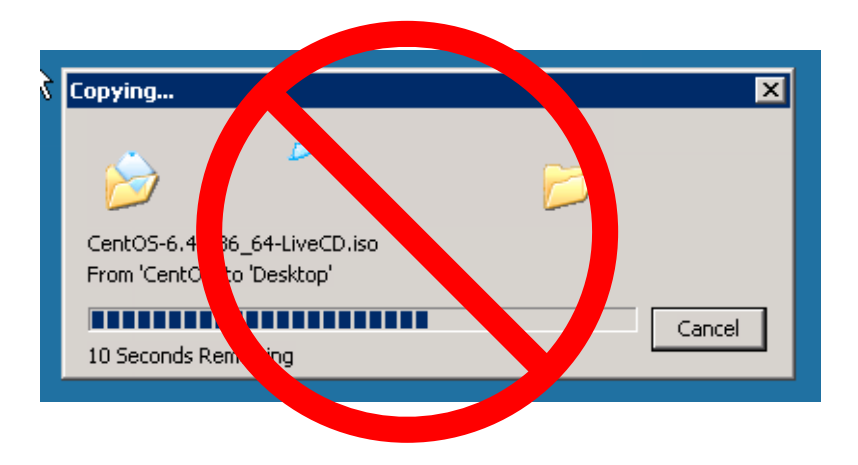

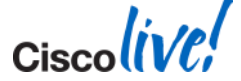

### **Simple Test**

- Running iperf on two blades, different Chassis
- Server: iperf –s -B 192.168.10.1 -m
- Client: iperf -c 192.168.10.1 -t 300 -i 10 -m
- This will test max TCP throughput between the two nodes
- Reporting Interval every 10s for 300s duration
- Uses the default windows size
- Uses the default port of 5001
- Prints the max MTU (less headers)

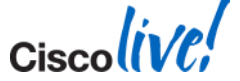

# **IPERF Test Results**

| Test | Source      | Receiver    | MTU       | Protocol | Streams | Test Parameters                             | <b>Adapter Policy</b> | BIOS     | Results - Gbps |
|------|-------------|-------------|-----------|----------|---------|---------------------------------------------|-----------------------|----------|----------------|
| 1    | perf-test-1 | perf-test-2 | 1500/1448 | TCP      | 1       | iperf -c 192.168.10.2 -m -t 120 -i 10       | Linux Default         | Defaults | 8.85           |
| 2    | perf-test-1 | perf-test-2 | 1500/1448 | TCP      | 1       | iperf -c 192.168.10.2 -m -t 120 -i 10       | Linux Default         | Defaults | 8.87           |
| 3    | perf-test-1 | perf-test-2 | 1500/1448 | TCP      | 1       | iperf -c 192.168.10.2 -m -t 120 -i 10       | Linux Default         | Defaults | 8.80           |
| 4    | perf-test-1 | perf-test-2 | 1500/1448 | TCP      | 2       | iperf -c 192.168.10.2 -m -t 120 -i 10 -P 2  | Linux Default         | Defaults | 9.35           |
| 5    | perf-test-1 | perf-test-2 | 1500/1448 | TCP      | 2       | iperf -c 192.168.10.2 -m -t 120 -i 10 -P 2  | Linux Default         | Defaults | 9.35           |
| 6    | perf-test-1 | perf-test-2 | 1500/1448 | TCP      | 2       | iperf -c 192.168.10.2 -m -t 120 -i 10 -P 2  | Linux Default         | Defaults | 9.35           |
| 7    | perf-test-1 | perf-test-2 | 1500/1448 | TCP      | 5       | iperf -c 192.168.10.2 -m -t 120 -i 10 -P 5  | Linux Default         | Defaults | 9.35           |
| 8    | perf-test-1 | perf-test-2 | 1500/1448 | TCP      | 5       | iperf -c 192.168.10.2 -m -t 120 -i 10 -P 5  | Linux Default         | Defaults | 9.35           |
| 9    | perf-test-1 | perf-test-2 | 1500/1448 | TCP      | 5       | iperf -c 192.168.10.2 -m -t 120 -i 10 -P 5  | Linux Default         | Defaults | 9.35           |
| 10   | perf-test-1 | perf-test-2 | 1500/1448 | TCP      | 10      | iperf -c 192.168.10.2 -m -t 120 -i 10 -P 10 | Linux Default         | Defaults | 9.35           |
| 11   | perf-test-1 | perf-test-2 | 1500/1448 | TCP      | 10      | iperf -c 192.168.10.2 -m -t 120 -i 10 -P 10 | Linux Default         | Defaults | 9.35           |
| 12   | perf-test-1 | perf-test-2 | 1500/1448 | TCP      | 10      | iperf -c 192.168.10.2 -m -t 120 -i 10 -P 10 | Linux Default         | Defaults | 9.35           |

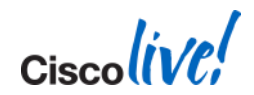

# JPerf

| JPerf 2.0.2 - Network performance  | measurement grap | phical tool                                                    |                           |
|------------------------------------|------------------|----------------------------------------------------------------|---------------------------|
| Perf                               |                  |                                                                |                           |
| erf command: Please enter the host | t to connect to  |                                                                | 🔞 Run IPerf!              |
| hoose iPerf Mode: 💿 Client S       | Server address   | Port 5,001 🗘                                                   |                           |
| F                                  | Parallel Streams | 1 🗘                                                            | Stop IPerf!               |
| 🚫 Server                           | Listen Port      | 5,001 🗢 Client Limit                                           |                           |
| 1                                  | Num Connections  | 0 🗘                                                            |                           |
| Application layer options          | ⊗ ^              | Bandwidth                                                      | inu, 14 May 2009 10:40:27 |
| Enable Compatibility Mode          |                  | 1.0                                                            |                           |
| Transmit 10 🗘                      |                  | 0.9                                                            |                           |
| O Bytes 💿 Seconds                  |                  | 0.8                                                            |                           |
| Output Format KBits                |                  | 0.8                                                            |                           |
| Report Interval 1 🗘                | seconds          | 0.5                                                            |                           |
| Testing Mode 🔄 Dual 📄 Trade        | =                | 0.4                                                            |                           |
| test port 5                        | 5,001 🜲          | 0.3                                                            |                           |
| Representative File                |                  | 0.2                                                            |                           |
| Print MSS                          |                  | 0.0                                                            |                           |
|                                    |                  | -19 -18 -17 -16 -15 -14 -13 -12 -11 -10 -9 -8 -7 -6 -5<br>Time | -4 -3 -2 -1 0 1           |
| Transport layer options            | 8                | iterat                                                         |                           |
| Choose the protocol to use         |                  |                                                                |                           |
| ● TCP                              |                  |                                                                |                           |
| Buffer Length 2 🗘 MByt             | tes 🗸            |                                                                |                           |
| TCP Window Size 56 C KByte         | es 🗸             |                                                                |                           |
| Max Segment Size 1 C KByte         | es 🗸             |                                                                |                           |
| TCP No Delay                       |                  |                                                                |                           |
|                                    |                  |                                                                |                           |
| ○ UDP                              | ~                | Save Clear now Clear Output on each Iperf R                    | un                        |

Cisco

### **Baseline Testing**

- Controlled environment
- Repeat tests at min. 3 times
- Test both directions Sender 
  Receiver
- Try different size MTU ie. Jumbo frames if using iSCSI / IP Storage.
- Ensure test duration is >3mins. Allows for TCP windowing adjustments

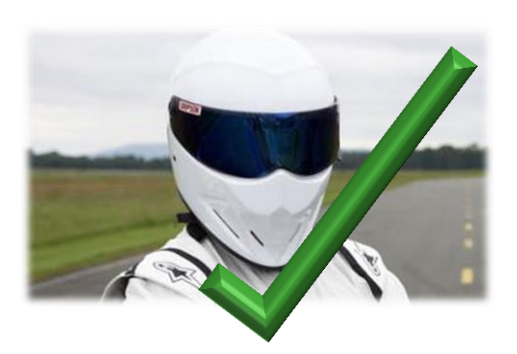

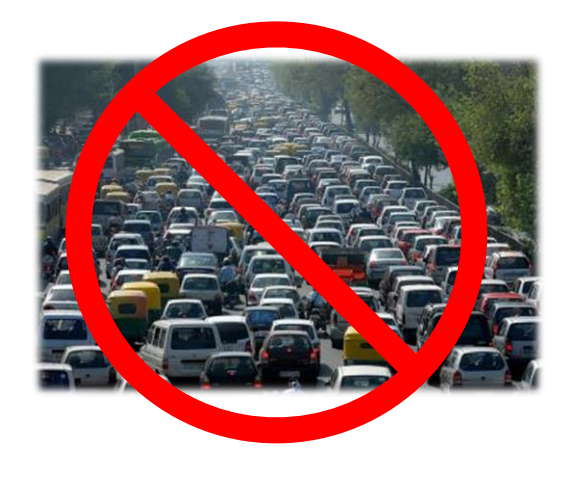

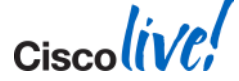

© 2014 Cisco and/or its affiliates. All rights reserved.

Ciscolive!

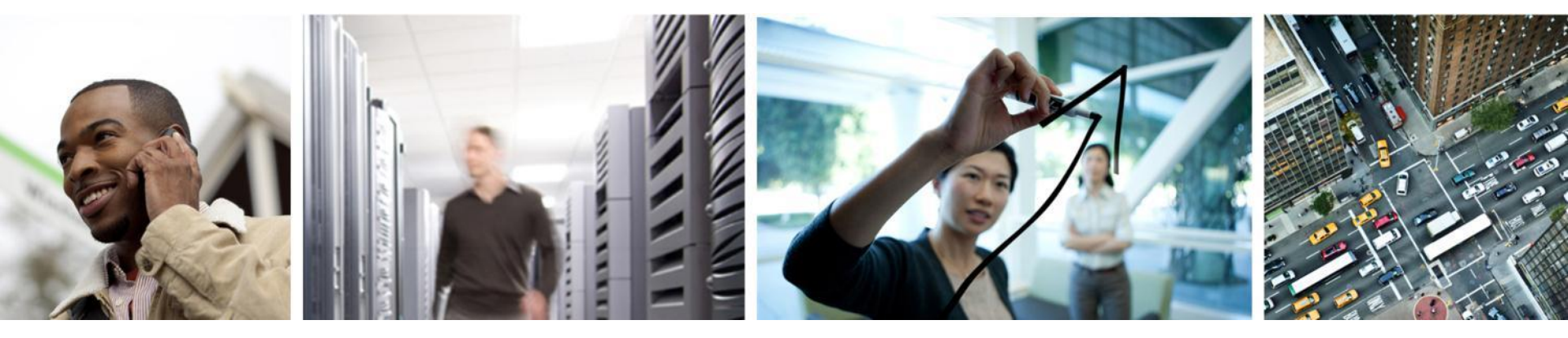

# Monitoring Performance

# **Looking For Congestion**

| UCS-A(nxos)# sho                       | w interface ether             | net 1/1/11 pr:                           | iority-flow-      | control                                                 |
|----------------------------------------|-------------------------------|------------------------------------------|-------------------|---------------------------------------------------------|
| Port                                   | Mode Oper(VL b                | map) RxPPP                               | TxPPP             |                                                         |
| Ethernet1/1/11<br>UCS-A(nxos)# sho     | Auto Off<br>w interface ether | 0<br>net 1/12 prio                       | 0<br>rity-flow-co | ontrol                                                  |
| ====================================== | Mode Oper(VL b                | ======================================   | <br>TxPPP         | Any pause frames<br>on the FEX or<br>Fabric Interfaces? |
| Ethernet1/12<br>UCS-A(nxos)#           | Auto Off                      | 0                                        | 0                 | <                                                       |
| BRKCOM-3002                            | © 2014 Cisco ar               | nd/or its affiliates. All rights reserve | ed.               |                                                         |

#### **QoS Considerations**

- CoS/QoS within UCS is simple to configure
- Needs to be configured End-to-End
- Can do more harm than good if configured incorrectly

| Priority      | Enabled | CoS | Packet Drop | Weight |   | Weight (%) MTU |        | Multicast Optimized |     |  |
|---------------|---------|-----|-------------|--------|---|----------------|--------|---------------------|-----|--|
| Platinum      |         | 5   |             | 4      | • | 17             | 9216   | •                   |     |  |
| Gold          |         | 4   |             | 9      | • | 39             | normal | •                   |     |  |
| Silver        |         | 2   |             | 8      | • | N/A            | normal | •                   |     |  |
| Bronze        |         | 1   |             | 7      | • | N/A            | normal | •                   |     |  |
| Best Effort   |         | Any |             | 5      | • | 21             | normal | •                   |     |  |
| Fibre Channel |         | 3   |             | 5      | • | 23             | fc     | Ŧ                   | N/A |  |
|               |         |     |             |        |   |                |        |                     |     |  |

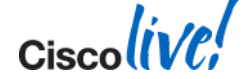

# QoS Queing GUI vs. CLI

Connect nxos

#### show queuing interface eth x/y

| General Events F | SM             |             |             |          |             |          |      |                     |
|------------------|----------------|-------------|-------------|----------|-------------|----------|------|---------------------|
| Priority         | Enabled        | CoS         | Packet Drop | Weight   | Weight (%   | ») MTU   |      | Multicast Optimized |
| Platinum         | <b>V</b>       | 5           |             | 4        | • 17        | 9000     | -    |                     |
| Gold             | <b>V</b>       | 4           |             | 9        | <b>-</b> 39 | normal   | -    |                     |
| Silver           |                | 2           | <b>v</b>    | 8        | N/A         | normal   | -    |                     |
| Bronze           |                | 1           | <b>V</b>    | 7        | N/A         | normal   | -    |                     |
| Best Effort      |                | Any         |             | 5        | • 21        | normal   | -    |                     |
| Fibre Channel    |                | 3           |             | 5        | - 23        | fc       | -    | N/A                 |
| Etherne<br>TX Qu | et1/1<br>leuin | .8 qu<br>ig | euing i     | nformati | on:         |          |      |                     |
| qos              | s-grc          | oup         | sched-t     | ype ope  | r-bandw     | vidth    |      |                     |
|                  | 0              |             | WRR         |          | 21          |          |      |                     |
|                  | 1              |             | WRR         |          | 23          |          |      |                     |
|                  | 2              |             | WRR         |          | 17          |          |      |                     |
|                  | 3              |             | WRR         |          | 39          |          |      |                     |
| RX Qu            | leuin          | ıg          |             |          |             |          |      |                     |
| qos              | s-gro          | oup 0       |             |          |             |          |      |                     |
| q-s              | size:          | 248         | 960, HW     | MTU: 15  | 00 (150     | 0 config | gure | ed)                 |

© 2014 Cisco and/or its affiliates. All rights reserved.

### **QoS** – Misconfiguration

#### show queuing interface ethernet 1/5

| Ethernet1/5 | queuing | information: |
|-------------|---------|--------------|
|-------------|---------|--------------|

TX Queuing

qos-group sched-type oper-bandwidth

0 WRR 50 1 WRR 50

RX Queuing

qos-group 0

q-size: 360960, HW MTU: 9216 (9216 configured)

drop-type: drop, xon: 0, xoff: 360960

Statistics:

| Pkts received over the port            | : 0                            |
|----------------------------------------|--------------------------------|
| Ucast pkts sent to the cross-bar       | : 0                            |
| Mcast pkts sent to the cross-bar       | : 0                            |
| Ucast pkts received from the cross-bar | : 0                            |
| Pkts sent to the port                  | : 0                            |
| Pkts discarded on ingress              | : 0                            |
| Per-priority-pause status              | : Rx (Inactive), Tx (Inactive) |

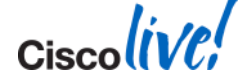

### QoS – Misconfigured

```
show queuing interface ethernet 1/5 - cont'd
qos-group 1
   q-size: 79360, HW MTU: 2158 (2158 configured)
   drop-type: no-drop, xon: 20480, xoff: 40320
   Statistics:
       Pkts received over the port
                                             : 809739
       Ucast pkts sent to the cross-bar
                                             : 743529
       Mcast pkts sent to the cross-bar
                                        : 0
       Ucast pkts received from the cross-bar : 67599
       Pkts sent to the port
                                            : 67599
       Pkts discarded on ingress
                                             : 66210
       Per-priority-pause status
                                             : Rx (Inactive), Tx (Inactive)
```

 If QoS/CoS values aren't correctly set on both sides of a link, this could result in unnecessarily dropped frames.

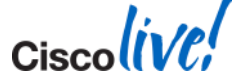

Ciscolive!

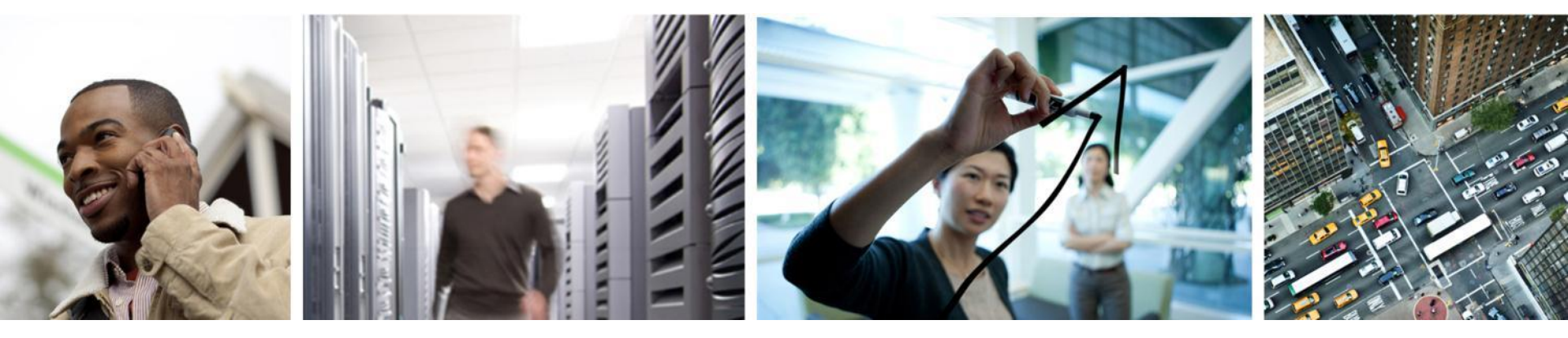

### Adapter Commands (VIC)

- Based on the Adapter used, there are various commands we can leverage.
- Cisco VIC allows to attach to the Master Control Program (MCP) to view verbose enic stats & counters, or Fabric Layer Services (FLS) to view fnic (FC) stats & counters. We will focus on the VIC command sets.
- For Non-Cisco adapters (M71, M72, M73, M61 etc) We have a different subset of commands

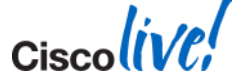

### **VIF** Details

#### Connect adapter x/y/z (Chassis, Blade, Adapter)

| <pre>UCS-A# connect adapter 1/6/1 adapter 1/6/1 # connect adapter 1/6/1 (top):1# attach-mcp adapter 1/6/1 (mcp):1# vnic <snip></snip></pre> |      |         |        |       |        |     | /       | Indicate<br>enabled | s which<br>interfa | n Fabric I<br>ce is act | Failover<br>ive |      |     |   |
|----------------------------------------------------------------------------------------------------|------|---------|--------|-------|--------|-----|---------|---------------------|--------------------|-------------------------|-----------------|------|-----|---|
|                                                                                                    | vnic |         |        | 1     | i f    |     | /       | vif                 |                    |                         |                 |      |     |   |
| id name                                                                                                    | type | bb:dd.f | state  | lif   | state  | uif | ucsm    | idx                 | vlan               | state                   |                 |      |     |   |
| <br>13 vnic_1                                                                                                    | enet | 06:00.0 | <br>UP | <br>2 | <br>UP | =>0 | <br>991 | <br>91              | 1                  | UP                      |                 |      |     |   |
| _                                                                                                    |      |         |        |       |        | - 1 | 992     | 84                  | 1                  | UP                      |                 |      |     |   |
| 14 vnic_2                                                                                                    | enet | 07:00.0 | UP     | 3     | UP     | - 0 | 987     | 92                  | 1                  | UP                      |                 |      |     |   |
|                                                                                                    |      |         |        |       |        | =>1 | 988     | 85                  | 1                  | UP                      |                 |      |     |   |
| 15 vnic_3                                                                                                    | enet | 08:00.0 | UP     | 4     | UP     | =>0 | 993     | 93                  | 1                  | UP                      |                 |      |     |   |
|                                                                                                    |      |         |        |       |        | - 1 | 994     | 86                  | 1                  | UP                      |                 |      |     |   |
| 16 vnic_4                                                                                                    | fc   | 0a:00.0 | UP     | 5     | UP     | =>1 | 985     | 87                  | 200                | UP                      |                 |      |     |   |
| 17 vnic_5                                                                                                    | fc   | 0b:00.0 | UP     | 6     | UP     | =>0 | 986     | 94                  | 100                | UP                      |                 |      |     |   |
|                                                                                                    |      |         |        |       |        |     |         |                     |                    |                         |                 | Cisc | oli | A |

### **VIF** Details

#### Connect adapter x/y/z (Chassis, Blade, Adapter)

| UCS-A# d<br>adapter<br>adapter<br>adapter | connect<br>1/6/1<br>1/6/1<br>1/6/1 | adap<br># con<br>(top)<br>(mcp) | ter 1,<br>nect<br>:1# a <sup>.</sup><br>:1# v: | /6/1<br>ttach-mcp<br>if |      |               |          |      |          |          |       |
|-------------------------------------------|------------------------------------|---------------------------------|------------------------------------------------|-------------------------|------|---------------|----------|------|----------|----------|-------|
|                                           | vif                                |                                 |                                                |                         |      | -             |          |      |          |          |       |
| lif.uif                                   | index                              | pri                             | hash                                           | state                   | flag | S             |          |      |          |          |       |
| 2.0                                       | <br>91                             | 0                               | <br>91                                         | UP                      | NIV, | -<br>CREATED, | VIFHASH, | VUP, | VIFINFO, | DCXUP    |       |
| 2.1                                       | 84                                 | 0                               | 84                                             | UP                      | NIV, | CREATED,      | VIFHASH, | VUP, | STANDBY, | VIFINFO, | DCXUP |
| 3.0                                       | 92                                 | 0                               | 92                                             | UP                      | NIV, | CREATED,      | VIFHASH, | VUP, | STANDBY, | VIFINFO, | DCXUP |
| 3.1                                       | 85                                 | 0                               | 85                                             | UP                      | NIV, | CREATED,      | VIFHASH, | VUP, | VIFINFO, | DCXUP    |       |
| 4.0                                       | 93                                 | 0                               | 93                                             | UP                      | NIV, | CREATED,      | VIFHASH, | VUP, | VIFINFO, | DCXUP    |       |
| 4.1                                       | 86                                 | 0                               | 86                                             | UP                      | NIV, | CREATED,      | VIFHASH, | VUP, | STANDBY, | VIFINFO, | DCXUP |
| 5.0                                       | 94                                 | 0                               | 94                                             | UP                      | NIV, | CREATED,      | VIFHASH, | VUP, | STANDBY, | VIFINFO, | DCXUP |
| 5.1                                       | 87                                 | 0                               | 87                                             | UP                      | NIV, | CREATED,      | VIFHASH, | VUP, | VIFINFO, | DCXUP    |       |
| 6.1                                       | 88                                 | 0                               | 88                                             | UP                      | NIV, | CREATED,      | VIFHASH, | VUP, | VIFINFO  |          |       |
| 7.0                                       | 95                                 | 0                               | 95                                             | UP                      | NIV, | CREATED       |          |      |          |          | Cisco |

# DCE (UIF) Stats

adapter 1/6/1 (mcp):1# dcem-macstats [UIF#]

1061 Tx frames len == 64 168 Tx frames 64 < len <= 127 5647 Tx frames 128 <= len <= 255 6 Tx frames 256 <= len <= 511 16 Tx frames 512 <= len <= 1023 8 Tx frames 1024 <= len <= 1518 6906 Tx total packets 1143159 Tx bytes 6906 Tx good packets 1445 Tx unicast frames 5423 Tx multicast frames 38 Tx broadcast frames

42954 Rx Frames 64 < len <= 127 2644 Rx Frames 128 <= len <= 255 85018 Rx Frames 256 <= len <= 511 16 Rx Frames 512 <= len <= 1023 1 Rx Frames 1024 <= len <= 1518 1 Rx Frames 1519 <= len <= 2047 130634 Rx total received packets 32292176 Rx bytes 130634 Rx good packets 1485 Rx unicast frames 27672 Rx multicast frames 101477 Rx broadcast frames 1143159 Rx bytes for good packets 114.638bps Tx Rate 3.238kbps Rx Rate

Cisco Public

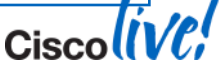

Ciscolive!

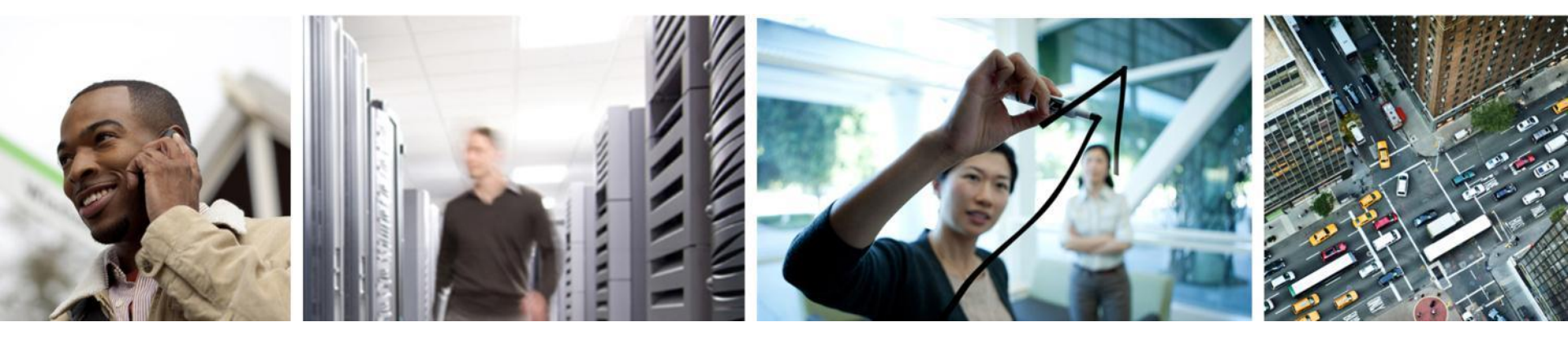

#### **IO Module Commands**

# IOM Commands

- Two different methods to pull IOM counters.
- Option 1:

UCS-A# connect iom 1
Attaching to FEX 1 ...
To exit type 'exit', to abort type '\$.'
fex-1# show platform software [redwood][woodside] rate

#### • Option 2:

UCS-A# connect iom 1 Attaching to FEX 1 ... To exit type 'exit', to abort type '\$.' fex-1# dbgexec woo woo> rate ← woo> help Type "Ctrl+C" to exit Produces same output

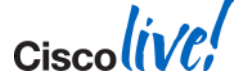

# **Monitoring IOM Interface Rates**

- While running a load scenario between blades
- connect iom <chassis#>
- show platform software [redwood][woodside] rate

fex-1# show platform software woodside rate

| +           | -++-  | 4          | +4        | +                  | - + + ·  | +-                            | +        |              | +          | +          | +        | + |
|-------------|-------|------------|-----------|--------------------|----------|-------------------------------|----------|--------------|------------|------------|----------|---|
| Port        |       | Tx Packets | Tx Rate   | Tx Bit             |          | Rx Packets                    | Rx Rate  | Rx Bit       | Avg Pkt    | Avg Pkt    | :        |   |
|             |       | I          | (pkts/s)  | Rate               |          | 1                             | (pkts/s) | Rate         | (Tx)       | (Rx)       | Err      |   |
| +<br>  0-вт | ·++-· | +<br>مراجع | +4<br>  9 | +<br>7 94Khns      | -++·<br> | <br>42                        | +<br>    | 8 59Khns     | ·+<br>  85 | +<br>l 107 | ·+       | + |
| 0-CI        |       | 8          | 1         | 8.49Kbps           |          | 6                             | 1        | 7.88Kbps     | 644        | 801        |          |   |
| 0-NI3       | Ш     | 3806308    | 761261    | 9.41Gbps           | П        | 73159                         | 14631    | 11.70Mbps    | 1525       | 80         |          |   |
| 0-NI2       |       | 1          | 0         | 1.74Kbps           |          | 2                             | 0        | 2.13Kbps     | 1072       | 648        |          |   |
| 0-NI1       |       | 1          | 0         | 1.74Kbps           |          | 9                             | 1        | 5.74Kbps     | 1072       | 378        |          |   |
| 0-NI0       |       | 1          | 0         | 1.74Kbps           |          | 2                             | 0        | 2.13Kbps     | 1072       | 648        |          |   |
| 0-HI19      |       | 73113      | 14622     | 11.69Mbps          | П        | 3806252                       | 761250   | 9.41Gbps     | 79         | 1525       | 1        |   |
| 0-HI11      | .     | 8          | 1         | 4.04Kbps           |          | 0                             | 0        | 0.00 bps     | 296        | 0          |          |   |
| 0-HI7       |       | 1          | 0         | 440.00 bps         |          | 0                             | 0        | 0.00 bps     | 259        | 0          | <br>.Cis |   |
|             | - TT  | RKCOM-3002 |           | © 2014 Cisco and/c | r its a  | affiliates. All rights reserv | <b></b>  | Cisco Public |            | <b>T</b>   |          |   |

# **Monitoring IOM Interface Stats**

#### connect iom <chassis#>

#### show platform software [redwood][woodside] rmon 0 <HIF# | NIF#>

fex-1# show platform software woodside rmon 0 ni3

fex-1# show plat sof woodside rmon 0 ni3 Current 1 TX Current Diff TX PKT LT64 01 0| RX PKT LT64 01 01 TX PKT 64 153711 11 RX PKT 64 141 01 TX PKT 65 172754051 01 RX PKT 65 933986891 21 **TX PKT 128** 9030361 11 RX PKT 128 4819981 01 **TX PKT 256** 2391483 0| RX PKT 256 106504 01 **TX PKT 512** 25502871 0| RX PKT 512 530444 271 TX PKT 1024 3931780 25| RX PKT 1024 32774 01 TX PKT 1519 41631020891 0| RX PKT 1519 438772852 01 TX PKT 2048 01 0| RX PKT 2048 01 01 TX PKT 4096 01 RX PKT 4096 01 01 01 TX PKT 8192 01 RX PKT 8192 01 01 01 TX PKT GT9216 01 RX PKT GT9216 01 01 01 TX PKTTOTAL 41901694511 271 RX PKTTOTAL 5333232751 291 TX OCTETS 63708439670791 27006| RX OCTETS 678490434653 17636 TX PKTOK 27 | RX PKTOK 291 4190169451 533323275 TX UCAST 41896759801 2| RX UCAST 531847545 21 TX MCAST 4933441 25| RX MCAST 14749491 271 TX BCAST 1271 01 RX BCAST 7811 01 TX VLAN 01 01 RX VLAN 0 01 TX PAUSE 01 0 RX PAUSE 0 01 TX USER PAUSE 01 RX USER PAUSE 01 TX FRM ERROR 01 RX OVERSIZE 01 0 RX TOOLONG 01 0 RX DISCARD 01 RX UNDERSIZE 01 0 01 RX FRAGMENT 01 RX CRC NOT STOMPED 01 0 RX CRC STOMPED 01 | RX INRANGEERR 01 0 | RX JABBER 01 01 TX OCTETSOK 6370843967079 27006| RX OCTETSOK 678490434653 176361 fex-1#

Note these commands return a "snapshot" of the system. Repeat a few times and monitor the "Diff" columns.to: wiew2incremental changes2014 Cisco and/or its affiliates. All rights reserved.

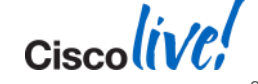

### **Monitoring IOM Interface Drops**

#### connect iom <chassis#>

show platform software [redwood][woodside] drops 0 <HIF# | NIF#>

| <pre>fex-1# show plat soft woodside drops 0 HI3 WOO_BI_CNT_RX_FWD_DROP [40204]: 93</pre> |
|------------------------------------------------------------------------------------------|
| WOO_BI_CNT_RX_FWD_DROP [40204]: 93                                                       |
|                                                                                          |
| WOO_HI_CT_CNT_MUX_TX_FLUSHED [f1648]: 1 HI7                                              |
| WOO_HI_CT_CNT_MUX_TX_FLUSHED [271648]: 2 HI31                                            |
| fex-1# show plat soft woodside drops 0 NI1                                               |
| WOO_BI_CNT_RX_FWD_DROP [40204]: 0                                                        |
| WOO_HI_CT_CNT_MUX_TX_FLUSHED [f1648]: 1 HI7                                              |
| WOO_HI_CT_CNT_MUX_TX_FLUSHED [271648]: 2 HI31                                            |

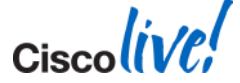

### **Monitoring IOM Interface Logs**

- connect iom <chassis#>
- show platform software [redwood][woodside] elog

fex-1# show platform software woodside elog 06/27/2013 18:59:55.483836 - 0-NI0 : SFP+ Inserted 06/27/2013 18:59:55.519156 - 0-NI1 : SFP+ Inserted 06/27/2013 18:59:55.552643 - 0-NI2 : SFP+ Inserted 06/27/2013 18:59:55.586038 - 0-NI3 : SFP+ Inserted 06/27/2013 18:59:55.619470 - 0-NI4 : SFP+ Inserted 06/27/2013 18:59:55.652929 - 0-NI5 : SFP+ Inserted 06/27/2013 18:59:55.686370 - 0-NI6 : SFP+ Inserted 06/27/2013 18:59:55.719795 - 0-NI7 : SFP+ Inserted 06/27/2013 18:59:58.243035 - 0-NIO : Admin state changed to Enbl 06/27/2013 18:59:58.265628 - 0-NI1 : Admin state changed to Enbl 06/27/2013 18:59:58.290202 - 0-NI2 : Admin state changed to Enbl <snip>

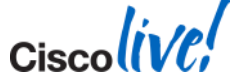

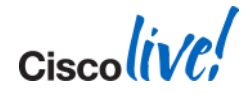

#### "iPerf testing between the VM's looks good. It looks like a storage problem.." Network Administrator

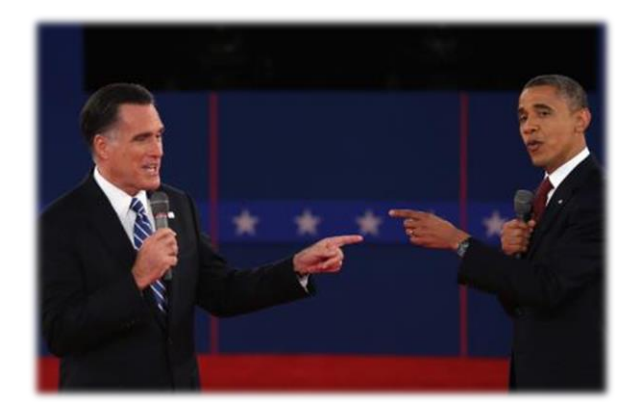

TAC Case March 2013

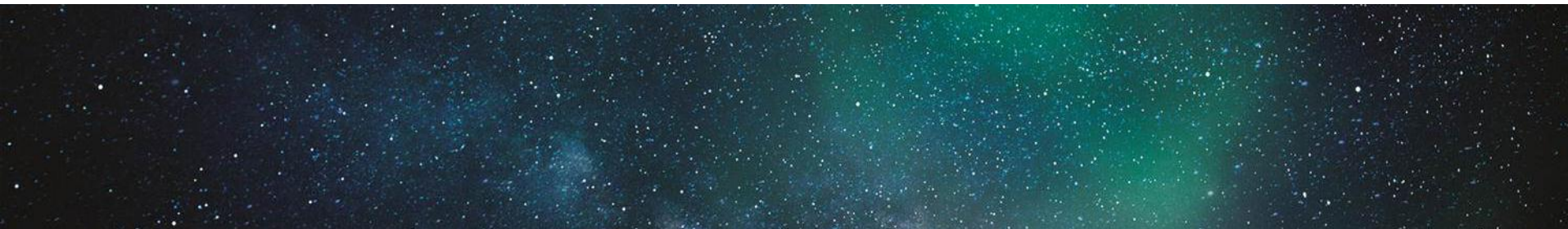
Ciscolive!

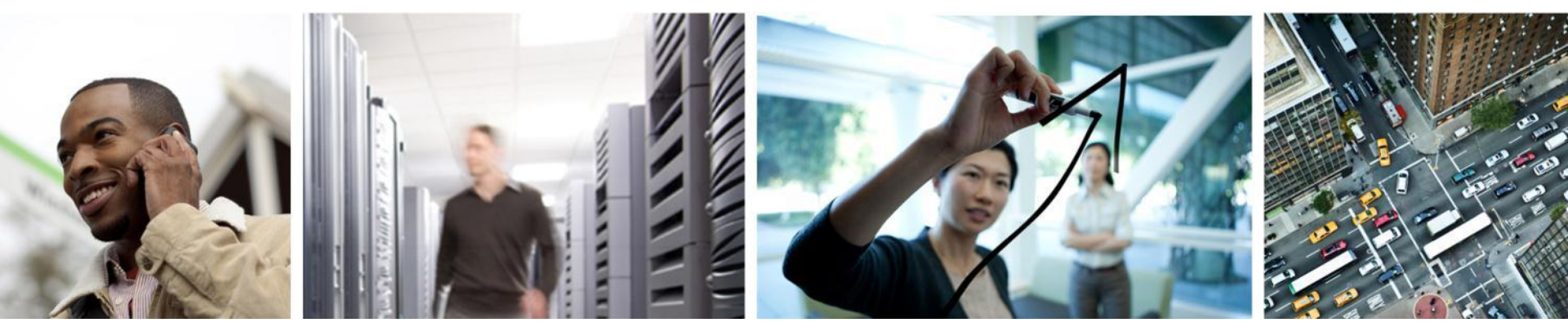

#### **SAN** Performance

#### **SAN** Performance

- Most SAN related issues are due to Array limitations more often than host side.
  - Engage SAN Vendor
- Default Queues are set according to OS vendor recommendations
- Rx/Tx Queues can be adjusted but not recommended unless application or storage array vendor recommended

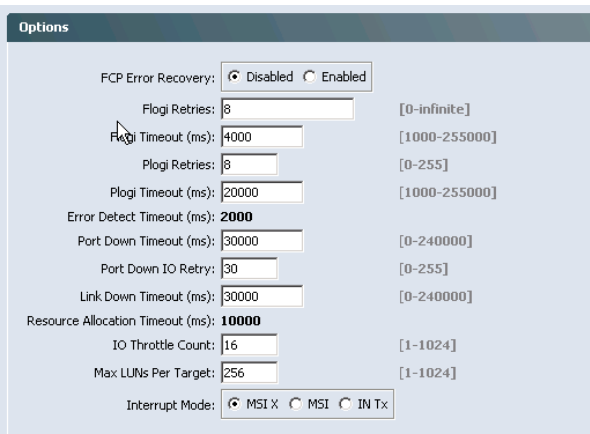

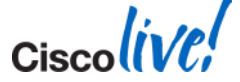

- Are seeing the issue with only certain hosts?
- If so, are there any commonalities between these hosts?
  - Adapter model
  - Driver & Firmware Versions
  - Chassis ID
  - FC uplink Pinning

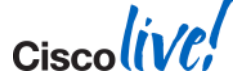

B2B Credit depletion/exhaustion

```
UCS-A(nxos)# show int fc1/33 bbcredit
fc1/33 is trunking
Transmit B2B Credit is 250
Receive B2B Credit is 16
Receive B2B Credit performance buffers is 0
16 receive B2B credit remaining
250 transmit B2B credit remaining
0 low priority transmit B2B credit remaining
```

UCS-A(nxos)# show int fc1/33 counters | i transitions

Ø BB credit transitions from zero

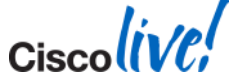

#### Counters: Drop, Discards, Errors (CRC)

```
UCS-A(nxos)# show int fc1/33 counters
fc1/33
    1 minute input rate 88 bits/sec, 11 bytes/sec, 0 frames/sec
    1 minute output rate 88 bits/sec, 11 bytes/sec, 0 frames/sec
    401580 frames input, 22505468 bytes
      0 discards, 0 errors, 0 CRC
      0 unknown class, 0 too long, 0 too short
    401611 frames output, 22513040 bytes
      0 discards, 0 errors
    0 input OLS, 1 LRR, 0 NOS, 0 loop inits
    1 output OLS, 1 LRR, 0 NOS, 0 loop inits
    0 link failures, 0 sync losses, 0 signal losses
     0 BB credit transitions from zero
      16 receive B2B credit remaining
      250 transmit B2B credit remaining
      0 low priority transmit B2B credit remaining
```

#### Transceiver Info

UCS-A(nxos)# show int fc1/33 transceiver detail fc1/33 sfp is present name is CISCO-FINISAR part number is FTLF8524P2BNL-C2 revision is B serial number is FNS104618KP FC Transmitter type is short wave laser w/o OFC (SN) FC Transmitter supports intermediate distance link length Transmission medium is multimode laser with 62.5 um aperture (M6) Supported speeds are - Min speed: 1000 Mb/s, Max speed: 4000 Mb/s Nominal bit rate is 4300 MBits/sec Link length supported for 50/125mm fiber is 150 m(s) Link length supported for 62.5/125mm fiber is 70 m(s) cisco extended id is unknown (0x0)

No tx fault, no rx loss, in sync state, diagnostic monitoring type is 0x68 SFP Diagnostics Information:

|   |             |          |       | Alarms    |      |        |       | Warnings |       |        |     |
|---|-------------|----------|-------|-----------|------|--------|-------|----------|-------|--------|-----|
|   |             |          |       | High      |      | Low    |       | High     |       | Low    |     |
|   | Temperature | 40.92    | с     | 89.00     | с    | -9.00  | с     | 85.00    | с     | -5.00  | с   |
|   | Voltage     | 3.29     | v     | 3.60      | v    | 3.00   | v     | 3.50     | v     | 3.10   | v   |
|   | Current     | 7.67     | mA    | 17.00     | mA   | 1.00   | mA    | 14.00    | mA    | 2.00   | mA  |
|   | Tx Power    | -4.37    | dBm   | 1.00      | dBm  | -13.57 | dBm   | -3.00    | dBm   | -9.51  | dBm |
|   | Rx Power    | -4.93    | dBm   | 4.00      | dBm  | -21.55 | dBm   | 0.00     | dBm   | -16.99 | dBm |
|   | Transmit Fa | ult Cou  | 3     |           |      |        |       |          |       |        |     |
| - | Note: ++ h  | nigh-ala | rm; + | high-warn | ing; | low-   | -alar | rm; - 10 | ow-wa | rning  |     |

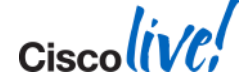

#### **SAN Performance Tools – Free vs. Paid**

#### **No Charge/Free Tools**

- dd
- iometer
- SQLio
- copy/cp

#### **Paid Tools**

Solarwinds Spirient SAN Vendor tools etc.

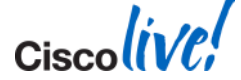

## Simple Test – dd On Linux

#### 'dd'

- Widely available
- Highly customisable

Example:'Input File''Output File''Block Size''Sync Data before exit'[root@localhost ~]# dd if=/dev/zero of=/root/file.big bs=1M count=1000 conv=fdatasync1000+0 records in1000+0 records out1048576000 bytes (1.0 GB) copied, 0.830429 s, 1.3 GB/sOther Usage:

if=/dev/urandom Random Data

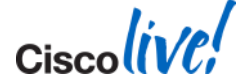

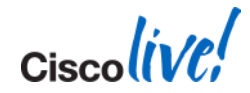

#### "Disk/LUN performance is fast and we don't see any problems on the Array side" <sub>Storage Administrator</sub>

TAC Case March 2013

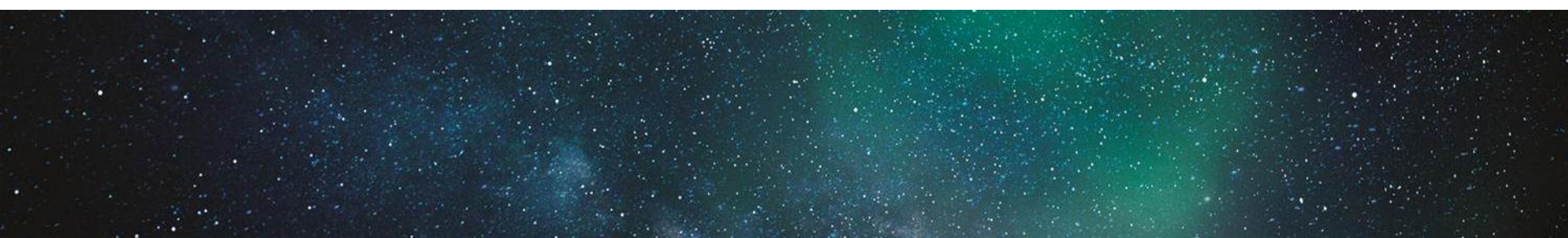

Cisco (ive)

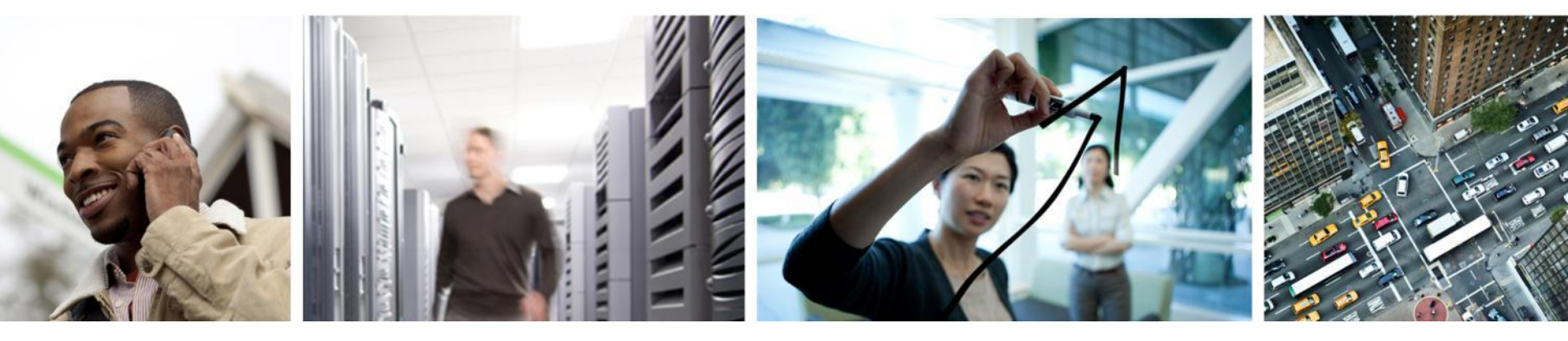

#### **BIOS Settings & Performance Impact**

#### **BIOS Settings**

- Each generation of processor will add new chipset features
- BIOS tokens are added to manage BIOS settings from UCSM (BIOS Policy)
- Adjustments to these settings should only be made by the recommendation of the OS or platform vendor
- Many times it's a decision between performance and power efficiencies. Many settings are default for balanced power saving.

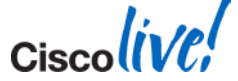

#### Intel SpeedStep / SpeedBoost

- SpeedStep allows the CPU's clock frequency to be adjusted in real time.
- During period of light load, the CPU frequency is lowered thus lowering the power usage.
- SpeedBoost goes to the opposite extreme and allows the system to overclock itself assuming there is available power
- Useful for latency sensitive workloads on high utilisation system.
- Dependent on SpeedStep being enabled.

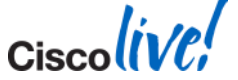

#### **Processor C3 and C6 States**

- These are two states or levels of halt & sleep the processor can enter into when not busy.
- Used to improve power efficiency
- Drawback is there is added overhead when processors "Wake up" and exit these states.
- C states range from 0 6.
  - 0 is a fully powered CPU
  - 1 is the halt state. The CPU is not currently executing instructions.
  - 3 is deep sleep. All internal clocks are stopped
  - 6 is deep power down. Reduces internal voltage
- C states are transitional.
- For max performance, these states can be disabled.

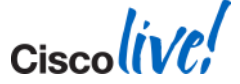

### Hyperthreading

- Enables additional parallelisation of processing by allowing two processes to leverage the same resource
- Useful to applications that can take advantage of multi-threaded instructions
- Requires Operating System (OS) support.
- If your OS has not been optimised for Hyperthreading, it should be disabled.
- Recommendation to run baseline test against your applications with HT enabled & disabled to gauge impact.

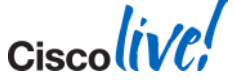

- All UCS memory sold is dual voltage memory.
- Memory can run at 1.35V or 1.5V
- Voltage affects the speed at which DIMMs operate, 800Mhz 1600Mhz+
- Requires CPU to support the max DIMM speed
- BIOS setting for Power Saving or Performance set via BIOS policy

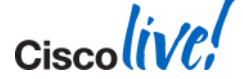

### Non Uniform Memory Access (NUMA)

- Addresses the latest server chipset designs
- Each processor has access to dedicated banks of memory
- Allows the system to access memory belonging to the other CPUs but adds a "cost" to doing do, minimising this action when necessary.
- Confirm with OS vendor support
- Most hypervisors recommend enabling

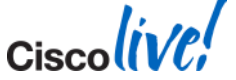

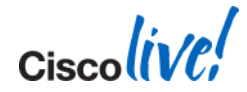

#### "Network, Disk and Compute are all clear. We only see issues performing the Mailbox Replication." Admin Team

TAC Case March 2013

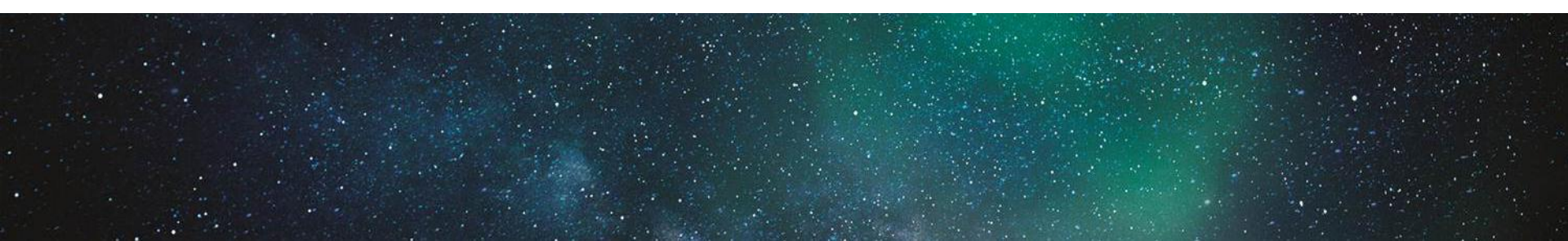

Ciscolive;

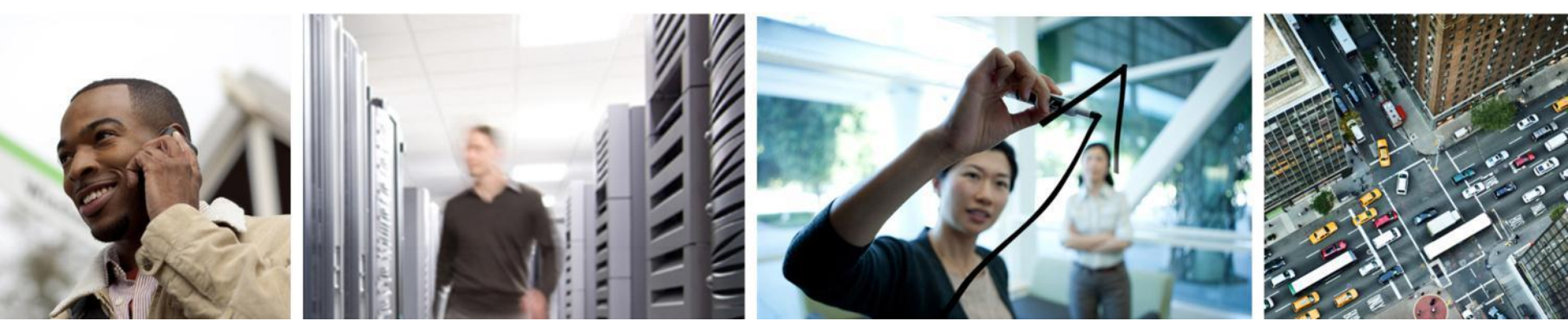

## Recap

90

#### What Have We Learned

- Understanding of the various hops & interfaces within the UCS
- The affect various BIOS settings can have on performance
- How to trace the exact path for VIF through FI uplink egress
- Where to look for congestion & throughput on various components
- Importance of baseline testing & Network documentation

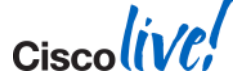

Ciscolive!

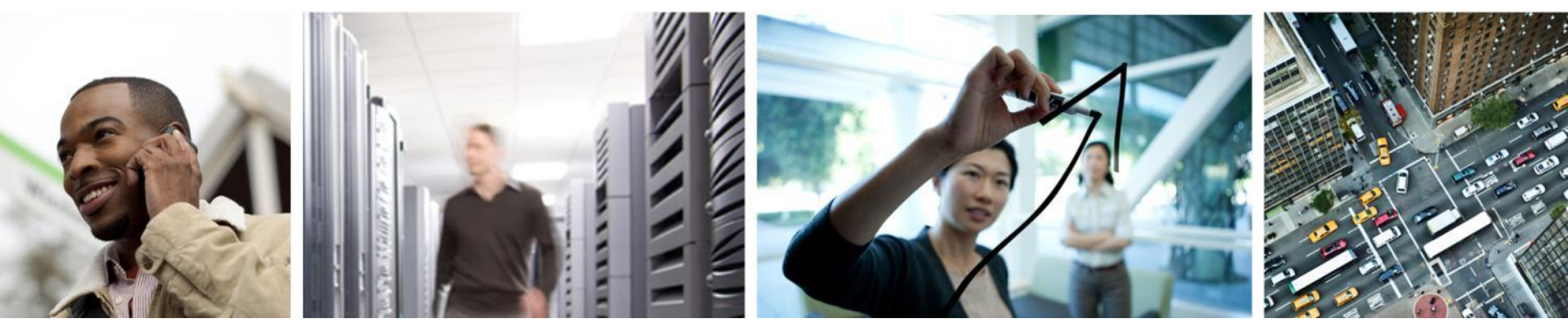

### Q & A

#### **Complete Your Online Session Evaluation**

## Give us your feedback and receive a Cisco Live 2014 Polo Shirt!

Complete your Overall Event Survey and 5 Session Evaluations.

- Directly from your mobile device on the Cisco Live Mobile App
- By visiting the Cisco Live Mobile Site <u>www.ciscoliveaustralia.com/mobile</u>
- Visit any Cisco Live Internet Station located throughout the venue

Polo Shirts can be collected in the World of Solutions on Friday 21 March 12:00pm - 2:00pm

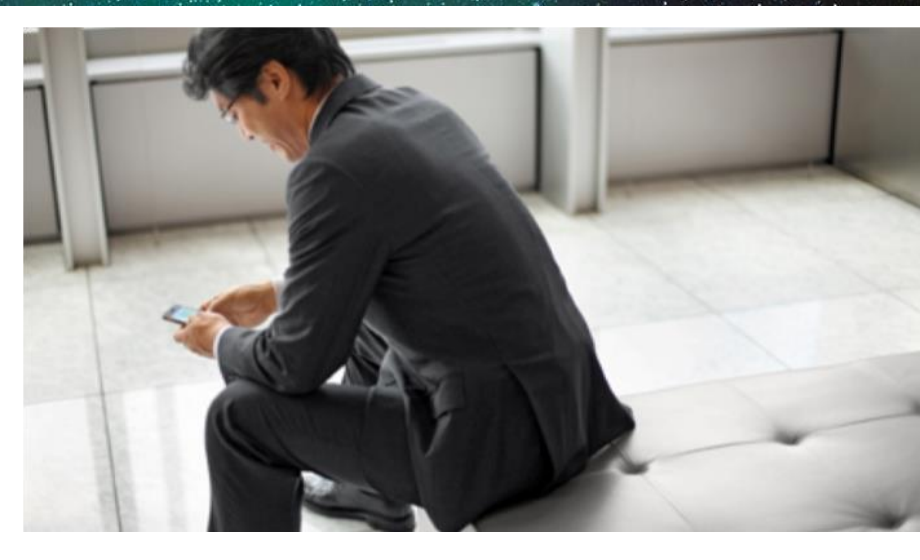

#### Learn online with Cisco Live!

Visit us online after the conference for full access to session videos and presentations. www.CiscoLiveAPAC.com

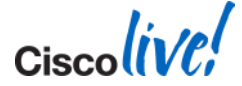

#